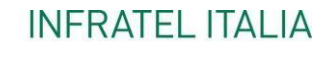

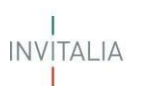

## MANUALE UTENTE

# Guida alla compilazione delle richieste VOUCHER IMPRESE V.1.0

#### I INVITALIA I

## Sommario

| 1. | Accesso alla piattaforma       |                                       |    |  |  |  |  |
|----|--------------------------------|---------------------------------------|----|--|--|--|--|
| 2. | Home                           |                                       |    |  |  |  |  |
| 3. | . Gestione Web Service Account |                                       |    |  |  |  |  |
| 4. | Arch                           | nivio Rate                            | 5  |  |  |  |  |
| 5. | Rich                           | niesta Voucher Imprese                | 7  |  |  |  |  |
| 5  | .1                             | Nuova Prenotazione Voucher Imprese    | 8  |  |  |  |  |
| 5  | .2                             | Attivazione Voucher Imprese           | 14 |  |  |  |  |
| 5  | .3                             | Disdetta Prenotazione Voucher Imprese | 17 |  |  |  |  |
| 5  | .4                             | Cessazione Voucher Imprese            | 18 |  |  |  |  |
| 5  | .5                             | Visualizza richieste Voucher Imprese  | 19 |  |  |  |  |

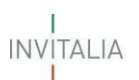

### 1. Accesso alla piattaforma

L'operatore accede all'area riservata per la richiesta di Voucher Banda Ultra Larga tramite Log-in sul sito <u>https://voucherbul.infratelitalia.it</u> (Figura 1), inserendo Username e Password assegnate in fase di registrazione.

|                                        | INVITALIA                                                                                                    |
|----------------------------------------|----------------------------------------------------------------------------------------------------|
| INFRATEL ITALIA<br>I<br>INVITALIA<br>I | Inserisca le credenziali per accedere ai servizi online di<br>Infratel Italia<br>pomeone@example.com<br>Password |
|                                        | Sign in<br>Se non sei registrato <b>clicca qui</b><br>Se non ricordi la tua password <mark>clicca qui</mark>     |
|                                        | <b>Nota bene</b> : da questa pagina si accede ai servizi online<br>di Infratel Italia.                           |

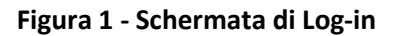

Dopo aver inserito le credenziali di accesso ricevute via e-mail, l'utente visualizza la pagina di atterraggio del sito riservato dove, dopo aver modificato la password ricevuta via e-mail (solo al primo login), viene indirizzato verso la schermata del sito di richiesta Voucher BUL.

#### 2. Home

Tutti gli account abilitati vengono indirizzati nella home page di accreditamento degli operatori. La Home Page viene visualizzata in modo differente se l'accesso viene eseguito da un:

- Utente Master Primario
- Utente Master
- Utente (abilitato sia a famiglie che Imprese)
- Utente Famiglie
- Utente Imprese

Per la procedura di accreditamento e l'operatività relative alle figure sopra elencate si può fare riferimento al manuale denominato **"Allegato 2 - Procedura di accreditamento"** presente nella sezione Documenti del portale Voucher.

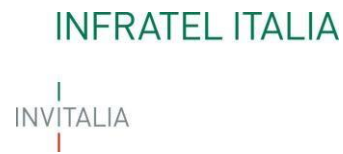

### 3. Gestione Web Service Account

La piattaforma espone una serie di web services (Figura 2) che permetteranno agli Operatori di automatizzare, attraverso un Client da loro sviluppato, le seguenti operazioni:

- 1. Prenotazioni Voucher
- 2. Attivazioni Voucher
- 3. Disdette Voucher
- 4. Cessazioni Voucher

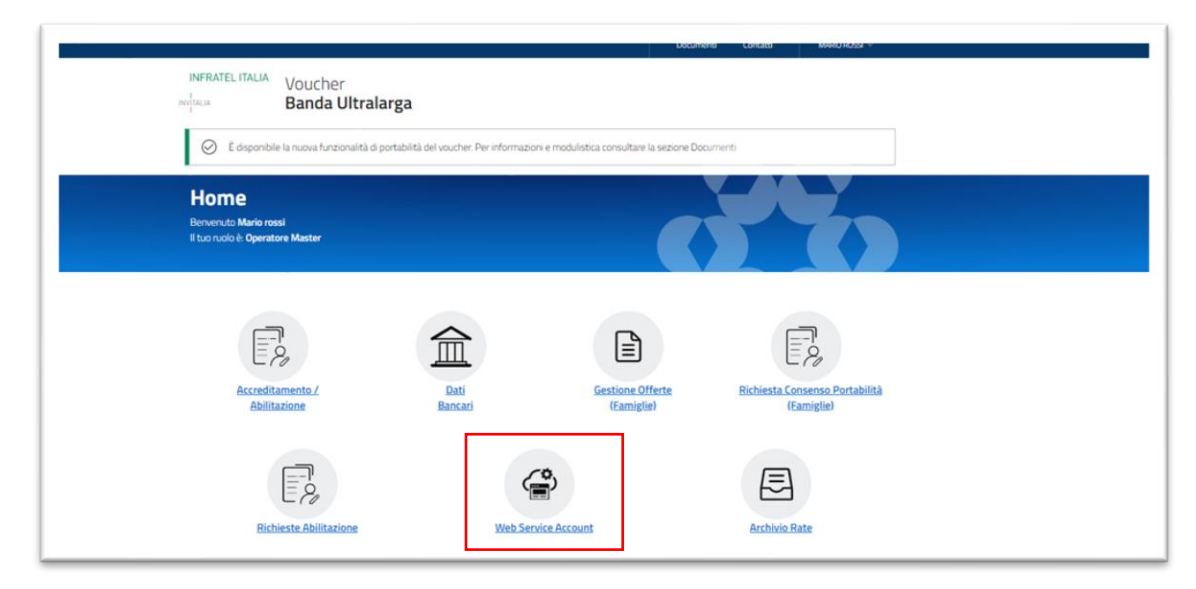

Figura 2 - Accesso Web Service Account

Attraverso tale funzione (Figura 3) è possibile, esclusivamente, all'utente **Master Primario** creare e gestire gli Account di servizio che dovranno essere utilizzati per accedere ai servizi offerti dalla piattaforma. Per maggiori dettagli si rimanda al manuale operativo.

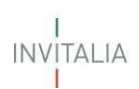

| Banda Ultralarga                                              |                                                                  |   |
|---------------------------------------------------------------|------------------------------------------------------------------|---|
| Gestione Web Service Accourt                                  | nt                                                               |   |
| Home                                                          |                                                                  |   |
| Operatore Telco: VODAFONE                                     |                                                                  |   |
| Scarica il documento tecnico di interfaccia ai servizi online | della piattaforma <u>Documento</u> 🛳                             |   |
| Name: Voucher BUL - Operato                                   | re Telco - 56756756                                              |   |
| Configurazione per l'acquisizione dell'access token OAuth 2.0 |                                                                  |   |
| OAuth 2.0 token endpoint: https://login.microsofto            | nline.com/92b8c857-9de5-4112-94a4-7bd23d376061/oauth2/v2.0/token |   |
| client_id: 404173f6-d9cc-4a39-                                | 8037-32661dc18e23                                                |   |
| client_secret: r4YI7_24S6ndqk008_                             | GxLuY_16~7KPRS                                                   |   |
| scope: https://devinvitaliab2c.or                             | onmicrosoft.com/4116061c-9607-46b1-b02a-a308c0c118e3/.default    |   |
| Configurazione per l'autenticazione ai servizi                |                                                                  |   |
| x-source: external                                            |                                                                  |   |
| Ocp-Apim-Subscription-Key: 41ad928ddc23467fbe                 | 597be5ebdd1c08                                                   | ă |
| Authorization: Bearer {{access token a                        | acquisito}}                                                      |   |

#### Figura 3 - Gestione Web Service Account

### 4. Archivio Rate

Attraverso l'implementazione della funzionalità "Archivio Rate" (Figura 4) tutti gli utenti hanno la possibilità di esplorare il dettaglio delle rate relative ai pagamenti ricevuti, selezionando l'apposito box dalla piattaforma.

| INFRATEL ITALIA Voucher<br>Bertalia Banda Ultralar<br>É disponibile la nuova funzionalità di por | ga<br>tabilità del voucher. Per informazioni e modulistica | Documenti<br>consultare la sezione Docume | Contatti MARIO R                     | 099 ~    |
|--------------------------------------------------------------------------------------------------|------------------------------------------------------------|-------------------------------------------|--------------------------------------|----------|
| <b>Home</b><br>Berveruuto Marío rossi<br>Il tuo ruolo è: <b>Operatore Master</b>                 |                                                            |                                           |                                      |          |
| Accreditamento /<br>Abilitazione                                                                 | Dati<br>Bancari Gr                                         | estione Offerte<br>(Famiglie)             | Richiesta Consenso Por<br>(Famiglie) | tabilità |
| Richieste Abilitazione                                                                           | Web Service Account                                        |                                           | Archivio Rate                        |          |

Figura 4 – Archivio Rate

## 

Cliccando sul bottone "Archivio Rate" l'OPERATORE può consultare/scaricare i file delle RATE distinte per mese (Figura 5).

|                                                                      |                                                 | Documenti Contatti | MARID ROSSI V |
|----------------------------------------------------------------------|-------------------------------------------------|--------------------|---------------|
|                                                                      | Voucher<br>Banda Ultralarga                     |                    |               |
| Archivio I<br>Home<br>Identificativo accredit<br>Operatore Teko: TIM | Rate                                            |                    |               |
| Elenco docu                                                          | mentazione                                      |                    |               |
| Tipologia<br>Distinte pagamento                                      | Nome<br>DistintePagamenta_Created_20211220.xtss |                    | Scarica       |
|                                                                      |                                                 |                    |               |
| INFRATELITALIA V<br>svytacia E                                       | oucher<br>anda Ultralarga                       |                    |               |
| Note legali Priva                                                    | cy policy                                       |                    |               |

#### Figura 5 – Dettaglio Archivio Rate

Attraverso la selezione del pulsante e possibile effettuare il download del file che contiene due sheet:

- Dettaglio Rate (Figura 5a), riportante il dettaglio delle rate erogate distinte per mese di riferimento;
- Dettaglio Rate Storno (Figura 5b), comprendente il dettaglio delle rate oggetto di Storno distinte per mese.

| Mese di riferimento 💌 | Protocollo richiesta voucher                                                                                              | 💌 Protocollo rata 💌                                                                                                    | Codice fiscale beneficiario                                                                                                    | 💌 Data attivazione 🛛 💌                                                                                                    | Data Ce💌 In                                                                                                    | mporto erogato (€) 🛛 💌                                                                                                    | Tipolog 💌                                                                                                    |
|-----------------------|----------------------------------------------------------------------------------------------------|----------------------------------------------------------------------------------------------------|----------------------------------------------------------------------------------------------------|----------------------------------------------------------------------------------------------------|----------------------------------------------------------------------------------------------------|----------------------------------------------------------------------------------------------------|----------------------------------------------------------------------------------------------------|
| Febbraio 2022         | BUL20000037                                                                                                    | BUL00000037_01                                                                                                    | 452998701                                                                                                    | 2022-01-02T00:00:00                                                                                                    |                                                                                                    | 15,84                                                                                                    | PC/Tablet                                                                                                    |
| Febbraio 2022         | BUL20000037                                                                                                    | BUL00000037_01                                                                                                    | 452998701                                                                                                    | 2022-01-02T00:00:00                                                                                                    |                                                                                                    | 13,58                                                                                                    | Connettività                                                                                                    |
| Febbraio 2022         | BUL20000036                                                                                                    | BUL00000036_01                                                                                                    | PNTNMR74P60L183R                                                                                                    | 2022-01-02T00:00:00                                                                                                    |                                                                                                    | 15,84                                                                                                    | PC/Tablet                                                                                                    |
| Febbraio 2022         | BUL20000036                                                                                                    | BUL00000036_01                                                                                                    | PNTNMR74P60L183R                                                                                                    | 2022-01-02T00:00:00                                                                                                    |                                                                                                    | 23,75                                                                                                    | Connettività                                                                                                    |
| Febbraio 2022         | BUL20000024                                                                                                    | BUL00000024_01                                                                                                    | PNTNMR74P67L182R                                                                                                    | 2022-01-02T00:00:00                                                                                                    |                                                                                                    | 15,84                                                                                                    | PC/Tablet                                                                                                    |
| Febbraio 2022         | BUL20000024                                                                                                    | BUL00000024_01                                                                                                    | PNTNMR74P67L182R                                                                                                    | 2022-01-02T00:00:00                                                                                                    |                                                                                                    | 23,75                                                                                                    | Connettivjtà                                                                                                    |
|                       |                                                                                                    |                                                                                                    |                                                                                                    |                                                                                                    | TOTALE                                                                                                    | 108,6                                                                                                    |                                                                                                    |
|                       | Mese di riferimento<br>Febbraio 2022<br>Febbraio 2022<br>Febbraio 2022<br>Febbraio 2022<br>Febbraio 2022<br>Febbraio 2022 | Mese di riferimento         Protocollo richiesta voucher           Febbraio 2022         BUL200000037           Febbraio 2022         BUL20000036           Febbraio 2022         BUL20000036           Febbraio 2022         BUL200000036           Febbraio 2022         BUL200000036           Febbraio 2022         BUL200000024           Febbraio 2022         BUL200000024 | Mese di riferimento         Protocollo richiesta voucher         Protocollo rata           Febbraio 2022         BUL200000037         BUL000000037_01           Febbraio 2022         BUL20000036         BUL000000037_01           Febbraio 2022         BUL20000036         BUL00000036_01           Febbraio 2022         BUL20000036         BUL00000036_01           Febbraio 2022         BUL20000024         BUL00000024_01           Febbraio 2022         BUL20000024         BUL00000024_01 | Mese di riferimento         Protocollo richiesta voucher         Protocollo rata         Codice fiscale beneficiario           Febbraio 2022         BUL200000037         BUL000000037 01         452998701           Febbraio 2022         BUL20000036         BUL00000037_01         452998701           Febbraio 2022         BUL20000036         BUL00000036_01         PNTNMR74P60L183R           Febbraio 2022         BUL200000036         BUL000000036_01         PNTNMR74P60L183R           Febbraio 2022         BUL200000024         BUL000000024_01         PNTNMR74P67L182R           Febbraio 2022         BUL200000024         BUL00000024_01         PNTNMR74P67L182R | Mese di riferimento         Protocollo richiesta voucher         Protocollo rata         Codice fiscale beneficiario         Data attivazione           Febbraio 2022         BUL200000037         BUL000000037_01         452998701         2022-01-02T00:00:00           Febbraio 2022         BUL20000036         BUL00000037_01         452998701         2022-01-02T00:00:00           Febbraio 2022         BUL20000036         BUL00000036_01         PNTNMR74P60L183R         2022-01-02T00:00:00           Febbraio 2022         BUL200000036         BUL000000036_01         PNTNMR74P60L183R         2022-01-02T00:00:00           Febbraio 2022         BUL200000024         BUL00000024_01         PNTNMR74P67L182R         2022-01-02T00:00:00           Febbraio 2022         BUL200000024         BUL00000024_01         PNTNMR74P67L182R         2022-01-02T00:00:00 | Mese di riferimento         Protocollo richiesta voucher         Protocollo rata         Codice fiscale beneficiario         Data attivazione         Data Collor           Febbraio 2022         BUL200000037         BUL000000037 01         452998701         2022-01-02T00:00:00         Febbraio 2022         BUL20000036         BUL00000037_01         452998701         2022-01-02T00:00:00         Febbraio 2022         BUL20000036         BUL00000036_01         PNTMMR74F00L183R         2022-01-02T00:00:00         Febbraio 2022         BUL200000036         BUL000000036_01         PNTMMR74F00L183R         2022-01-02T00:00:00         Febbraio 2022         BUL200000024         BUL00000024_01         PNTMMR74F05L182R         2022-01-02T00:00:00         Febbraio 2022         BUL200000024         BUL00000024_01         PNTMMR74F05L182R         2022-01-02T00:00:00         Febbraio 2022         BUL200000024         BUL00000024_01         PNTMMR74F05L182R         2022-01-02T00:00:00         Febbraio 2022         Febbraio 2022         BUL200000024_01         PNTMMR74F05L182R         2022-01-02T00:00:00         Febbraio 2022-01-02T00:00:00         Febbraio 2022-01-02T00:00:00         Febbraio 2022-01-02T00:00:00         Febbraio 2022-01-02T00:00:00         Febbraio 2022-01-02T00:00:00         Febbraio 2022-01-02T00:00:00         Febbraio 2022-01-02T00:00:00         Febbraio 2022-01-02T00:00:00         Febbraio 2022-01-02T00:00:00         Febbraio 2022-01-02T00:00:00         Febbraio 2022-01-02T | Mese di riferimento         Protocollo richiesta voucher         Protocollo rata         Codice fiscale beneficiario         Data attivazione         Data (         Importo erogato (€)           Febbraio 2022         BUL200000037         BUL00000037_01         452998701         2022-01-02T00:00:00         15,84           Febbraio 2022         BUL20000036         BUL00000037_01         452998701         2022-01-02T00:00:00         13,58           Febbraio 2022         BUL20000036         BUL00000036_01         PNTNMR74P60L183R         2022-01-02T00:00:00         15,84           Febbraio 2022         BUL200000036         BUL00000036_01         PNTNMR74P60L183R         2022-01-02T00:00:00         23,75           Febbraio 2022         BUL200000024         BUL000000024_01         PNTNMR74P67L182R         2022-01-02T00:00:00         15,84           Febbraio 2022         BUL200000024         BUL000000024_01         PNTNMR74P67L182R         2022-01-02T00:00:00         23,75           Febbraio 2022         BUL200000024         BUL00000024_01         PNTNMR74P67L182R         2022-01-02T00:00:00         23,75           Febbraio 2022         BUL200000024         PNTNMR74P67L182R         2022-01-02T00:00:00         23,75           Febbraio 2022         BUL200000024         PNTNMR74P67L182R         2022-01-02T00:00:00         23,75 |

#### Figura 5a – Dettaglio Rate per mese

| ratore 💌 | Mese riferimento 💌 Protocollo richiesta voucher Stornata 💌 | Protocollo rata Stornata 💌 | Codice fiscale beneficiario 💌 | Data attivazione 🍸 Data Cessaz | ione Storno 💌 In | nporto erogato (€) 🔽 Tipologia 🔽 |
|----------|------------------------------------------------------------|----------------------------|-------------------------------|--------------------------------|------------------|----------------------------------|
| )        | BUL20000033                                                | BUL200000033_01            | 17787659001                   | 2022-01-01T23:00:0 2022-02-011 | 11:32:51         | 2,26 PC/Tablet                   |
| )        | BUL20000033                                                | BUL20000033_01             | 17787659001                   | 2022-01-01T23:00:0 2022-02-01T | 11:32:51         | 1,94 Connettività                |
| )        | BUL20000027                                                | BUL20000027_02             | RSSLRT80A01H501M              | 2022-01-01T23:00:0 2022-02-01T | 11:32:51         | 13,58 Connettività               |
| )        | BUL20000027                                                | BUL20000027_02             | RSSLRT80A01H501M              | 2022-01-01T23:00:0 2022-02-01T | 11:32:51         | 15,84 PC/Tablet                  |
| )        | BUL20000030                                                | BUL20000030_03             | RCPCRI88T02F839V              | 2022-01-01T23:00:0 2022-02-01T | 11:32:51         | 15,84 PC/Tablet                  |
|          |                                                            |                            |                               | TOTALE                         |                  | 49.46                            |

Figura 5b - Dettaglio Rate Storno

I INVITALIA

### 5. Richiesta Voucher Imprese

A seguito dell'iter della richiesta di accreditamento con esito positivo si possono effettuare le seguenti operazioni mediante gli appositi box (Figura 6):

- 1. Prenotazioni Voucher
- 2. Disdette Prenotazione Voucher
- 3. Attivazioni Voucher
- 4. Cessazioni Voucher
- 5. Visualizza Richieste Voucher

|                                                                |                                                            | Documenti Contatti MARIO ROSSI ~        |  |
|----------------------------------------------------------------|------------------------------------------------------------|-----------------------------------------|--|
| INFRATEL ITALIA<br>Voucher<br>Banda Ultral                     | arga                                                       |                                         |  |
| 🔗 È disponibile la nuova funzionalità di                       | portabilità del voucher. Per informazioni e modulistica cr | ronsultare la sezione Documenti         |  |
| Home<br>Beneruto Mario rossi<br>Il tuo rudo è Operatore Master |                                                            |                                         |  |
| Actresitamento /<br>Abilitazione                               | Dati<br>Bancari Ger                                        | stione Offerte<br>(Eamiglia) (Eamiglia) |  |
| Richieste Abilitazione                                         | Web Service Account                                        | Archivio Rate                           |  |
| Imprese<br>(+)<br>Prenotazioni Voucher                         | Disdette Prenotazione Voucher Attà                         | vazioni Voucher                         |  |
| Visionitzz<br>Richieste Vi                                     | ale<br>oucher                                              | Indietra                                |  |
| INFRATEL ITALIA<br>Voucher<br>Maria.a Banda Ultralarga         |                                                            |                                         |  |
| neoce legals intrinacy policy                                  |                                                            |                                         |  |

Figura 6 – Home Page Richiesta Voucher Imprese

Le singole azioni sono collegate tra loro come indicato nel seguente flusso (Figura 7).

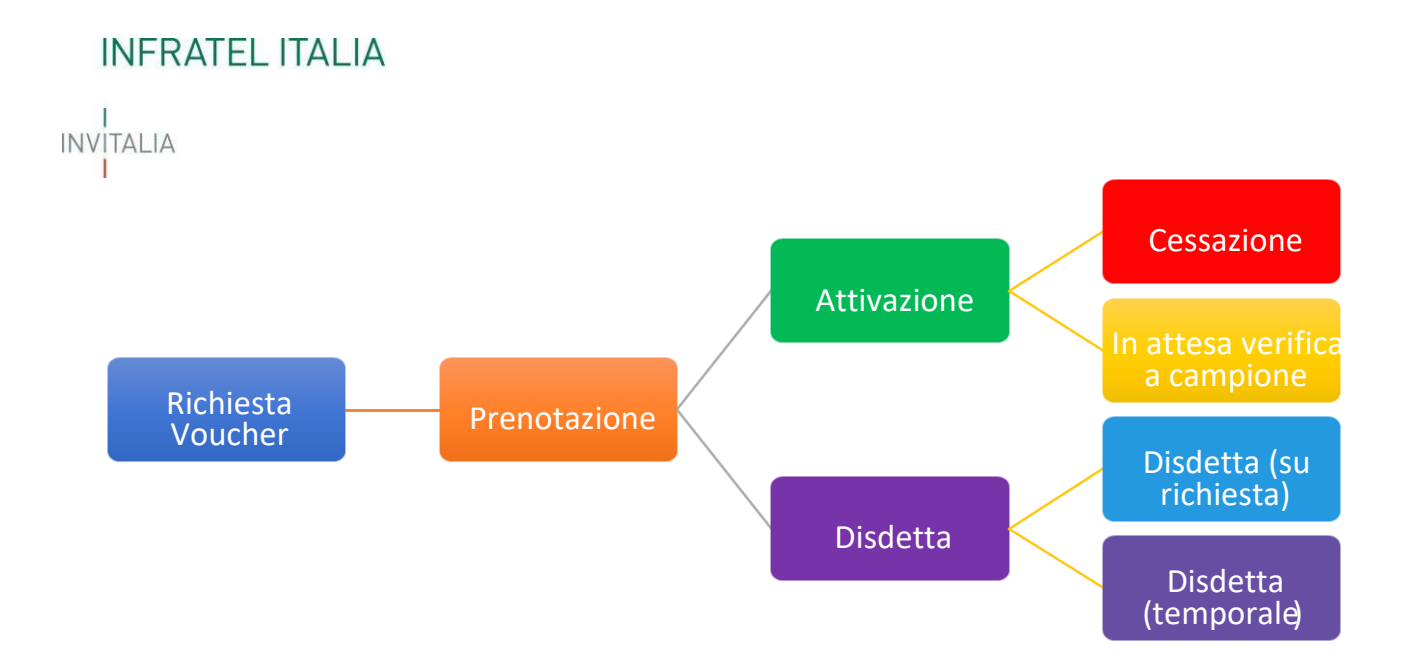

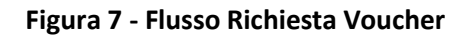

Per richiedere un Voucher, l'operatore deve preliminarmente effettuare la prenotazione, e ciò si realizza accedendo alla sezione "Prenotazioni Voucher". Una volta inviata la prenotazione, l'operatore può decidere se attivare o, in alternativa, disdire i voucher presentati, direttamente nelle sezioni "Attivazioni Voucher" o "Disdette Voucher".

Una volta che la richiesta di Voucher è stata attivata, l'operatore deve rimanere in attesa delle eventuali verifiche a campione. Può decidere, comunque, di cessare il voucher richiesto in qualsiasi momento attraverso la sezione "Cessazioni Voucher".

Dalla prenotazione, l'operatore ha 90 giorni per attivare o disdire il voucher, che diventano 120 giorni se in fase di prenotazione era stato richiesto il Contributo costi di rilegamento. Decorso questo periodo, la prenotazione viene disdetta automaticamente.

### 5.1 Nuova Prenotazione Voucher Imprese

All'interno della home è presente un box denominato "<u>Prenotazioni Voucher</u>" (Figura 8) con cui gli operatori possono sottomettere a Infratel Italia le prenotazioni di Voucher BUL.

Una volta avuto accesso alla sezione delle prenotazioni l'operatore può scegliere il tipo di caricamento tra:

- 1. Carica file Excel;
- 2. Inserimento manuale.

#### 

|                                                            | INFRATEL ITALIA Voucher<br>Byvytalia Banda Ultralarga                                                   | Documenti Contatti MARIO ROSSI ~ |
|------------------------------------------------------------|----------------------------------------------------------------------------------------------------|----------------------------------|
|                                                            | Nuova prenotazione Voucher<br>Home / Imprese: Prenotazioni<br>Identificativo accreditamento: BUL0000013 |                                  |
|                                                            | Operatore leico: TIM                                                                                    |                                  |
| Seletiona film di ratiramenter<br>Carica file Excel (xisu) | Operatore leico: IM<br>Conferma                                                                         |                                  |

#### Figura 8 - Schermata di accesso a Prenotazione Voucher

Se l'utente decide di caricare la sua prenotazione di Voucher dal file Excel, deve scaricare il template in formato Excel nel link che trova sulla sinistra (Figura 9), compilare ogni campo obbligatorio e caricare successivamente il file.

|                                                             |                                                                                                    | Documenti Contatt | ti Mario Rossi ~ |
|-------------------------------------------------------------|----------------------------------------------------------------------------------------------------|-------------------|------------------|
|                                                             | INFRATEL ITALIA<br>INVITALIA<br>Banda Ultralarga                                                                          |                   |                  |
|                                                             | Nuova prenotazione Vou<br>Home / Imprese: Prenotazioni<br>Identificativo accreditamento: BUL0000013<br>Operatora Telco TM | icher             |                  |
| Seletiona tipo di caricamento:<br>Carica file Excel (.xlsx) | Modalità caricamento                                                                                                    |                   |                  |
|                                                             |                                                                                                    |                   |                  |
| Linee Guida     In questa sezione trovi l'approfondimento : | sulla corretta modalità di compilazione. 🔉                                                                                |                   |                  |

Figura 9- Prenotazione Voucher - Caricamento file Excel

Se l'utente, al contrario, decide di procedere all'inserimento manuale dei dati deve procedere alla compilazione di un form di tracciato con la redazione di una riga per volta.

Considerato che un Beneficiario può presentare una singola richiesta, è stato implementato un controllo di unicità sulla P.IVA/CF Impresa inseriti.

Una volta compilata la richiesta di prenotazione, l'operatore può visualizzare, in basso, una tabella con i dati precedentemente compilati e modificabili (Figura 10).

|                       |                                                  |                        |                                                                   | INFRATEL ITAL                                                        | JA Vouch                                             | er                 |                                          |                                               |                                          | Do                       | cumenti Conta        | itti MAR                     | IO ROSSI V            |                    |                                                  |                                                                   |                                                                    |                                        |
|-----------------------|--------------------------------------------------|------------------------|-------------------------------------------------------------------|----------------------------------------------------------------------|------------------------------------------------------|--------------------|------------------------------------------|-----------------------------------------------|------------------------------------------|--------------------------|----------------------|------------------------------|-----------------------|--------------------|--------------------------------------------------|-------------------------------------------------------------------|--------------------------------------------------------------------|----------------------------------------|
|                       |                                                  |                        | I<br>⊢<br>k                                                       | Nuova p<br>ome / Imprese<br>lentificativo accri<br>peratore Telco: 1 | Drenotaz<br>: Prenotazioni<br>editamento: BULO<br>IM | cione Vo           | oucher                                   |                                               |                                          |                          |                      |                              |                       |                    |                                                  |                                                                   |                                                                    |                                        |
|                       | Seleziona tipo di caricame<br>Inserimento manual | e .                    |                                                                   |                                                                      | Modalītā caricam                                     | ento               | Re                                       | set Filtro                                    | Filtra Ric                               | vieste                   | D2                   |                              |                       |                    |                                                  |                                                                   |                                                                    |                                        |
| Soletione Esito Invio | In questa se                                     | Codice fiscale impresa | Dimensione Impresa *                                              | Contract a modalita                                                  | lizzare                                              | Ragione sociale *  | C.F. titolare/legale<br>rappresentante * | Cognome<br>Bitulare/Regale<br>rappresentanto* | Nome titolars/legale<br>rappresentante * | PEC dell'Impresa *       | Sede installazione * | indirizzo installazione<br>« | Cuico Installazione * | C&P Installatione* | Comune Instalizatione                            | * Livello di servitilo del<br>contratto prevalutente<br>*         | Banda minima<br>j garantīta dei centratts<br>preesistente (Mbit/s) | Tecnologia st<br>9                     |
| 3                     | 83651401606                                      | 83651401606            | MEDIA .                                                           | 01.11.1                                                              | RM-123456                                            | TEST_03<br>TEST_04 | RSCMRABOA01H50                           | Pluto<br>Paperino                             | Mario<br>Mario                           | pec@pec.it<br>pec@pec.it | legale<br>legale     | Via Roma<br>Via Roma         | 132                   | 20010              | Abriola - 076001<br>Acquapendente - 01           | 0-30 v                                                            | 0-30 ,                                                             | FTTH<br>FTTH                           |
| 2<br>2<br>2           |                                                  |                        | Nessuna selezione "<br>Nessuna selezione "<br>Nessuna selezione " |                                                                      |                                                      |                    |                                          |                                               |                                          |                          |                      |                              |                       |                    |                                                  | Nessuna selezione "<br>Nessuna selezione "<br>Nessuna selezione " | Nessuna selezione "<br>Nessuna selezione "<br>Nessuna selezione "  | Nessuna se<br>Nessuna se<br>Nessuna se |
| Campo obbligatorio    | Salva                                            | a pagina corrente      |                                                                   |                                                                      | Invia righe selezion                                 | ute                |                                          | Invia tutte I<br>(senza filtri                | le pagine<br>applicati)                  |                          | (righe               | Cancella<br>selezionate)     |                       | c                  | ancella tutte le pagi<br>(senza filtri applicati | e<br>)                                                            |                                                                    | ,                                      |
|                       |                                                  |                        | PO                                                                | INFRATEL ITALIA                                                      | Voucher<br>Banda Ultralar<br>Privacy policy          | rga                |                                          |                                               |                                          |                          |                      |                              |                       |                    |                                                  |                                                                   |                                                                    |                                        |

Figura 10 – Prenotazione Voucher - Tabella Inserimento manuale

All'interno di questa tabella, l'utente può anche cercare le proprie richieste tramite il tasto "Filtra Richieste" (Figura 11).

## 

|                                                                                    |                                                             |                                                            | Documenti Contatti                                               | MARIO ROSSI ~                           |                                        |
|------------------------------------------------------------------------------------|-------------------------------------------------------------|------------------------------------------------------------|------------------------------------------------------------------|-----------------------------------------|----------------------------------------|
| INFRATEL ITALIA                                                                    | Voucher<br>Banda Ultralarga                                 |                                                            |                                                                  |                                         |                                        |
| Nuova pro<br>Home / Imprese: Pr<br>Identificativo accredit<br>Operatore Telco: TIM | enotazione Voucher<br>enotazioni<br>amento: BUL00000013     |                                                            |                                                                  |                                         |                                        |
| Seleziona tipo di caricamento:<br>Inserimento manuale                              | Modalītā caricamento Reso                                   | t Filtro Filtra Richieste                                  | 6                                                                |                                         |                                        |
| Linee Guida     In questa sezione trovi l'approf                                   | ondimento sulla corretta modalità di compilazione. 🗲        |                                                            |                                                                  |                                         |                                        |
| Elementi da Visualizz<br>5                                                         | ↓<br>↓                                                      |                                                            |                                                                  |                                         |                                        |
| Selezione Esito invio Partita IVA impresa <sup>*</sup> Codice fisca *              | ie impresa Dimensione impresa * Codice ATECO * Numero REA * | Ragione sociale * C.F. bitolare/legale<br>rappresentante * | Cognome Nome titolare/legale<br>titolare/legale rappresentante * | PEC deil'Impresa * Sede installazione * | Indirizzo Installazione Civico In<br>+ |

Figura 11 - Prenotazione Voucher - Filtra Richieste Voucher

Questo tasto permette all'operatore di inserire in una tabella (Figura 12) i dati chiave della richiesta Voucher per filtrare la ricerca di quest'ultima.

|                                                                                      |                                                                   |                                                  | Doc                                                           | umenti Contatti         | MARIO ROSSI ~                                 |                                    |                                                            |                                                                      |        |
|--------------------------------------------------------------------------------------|-------------------------------------------------------------------|--------------------------------------------------|---------------------------------------------------------------|-------------------------|-----------------------------------------------|------------------------------------|------------------------------------------------------------|----------------------------------------------------------------------|--------|
|                                                                                      | INFRATEL ITALIA Voucher<br>avitatia Banda Ultrala                 | Filtra Richieste Voucher<br>Ragione sociale      |                                                               |                         |                                               |                                    |                                                            |                                                                      |        |
|                                                                                      | Nuova prenotazione \<br>Home / Imprese: Prenotazioni              | Codice Fiscale Impresa                           | Partita IVA impresa                                           |                         | 4                                             |                                    |                                                            |                                                                      |        |
|                                                                                      | Identificativo accreditamento: BUL0000013<br>Operatore Telco: TIM | CRP comune installatione                         | Comune Installatione                                          |                         |                                               |                                    |                                                            |                                                                      |        |
| Selectiona tipo di caricamento<br>Inserimento manuale                                | ModalRå caricamento                                               | Tipologia voucher richiesta<br>Nessuna selezione | Richiesta contributo costi nilegamento<br>• Nessuna selezione |                         | •                                             |                                    |                                                            |                                                                      |        |
| Linee Guida     In questa sezione troix l'approfondimento                            | sulla corretta modalità di compilazione. 🔉                        | Stato<br>Nessuna selezione                       | Owner                                                         |                         |                                               |                                    |                                                            |                                                                      |        |
|                                                                                      | Elementi da Visualizzare<br>5 🛩                                   |                                                  | Aerulia Fitra                                                 |                         |                                               |                                    |                                                            |                                                                      |        |
| kalture Eufla Innia Partita Itali Impresa * Cadica Nacale Impresa Olimanalane k<br>* | nyeresa * Gudica RTECO * Humana MEA * Regione soci.               | rappresentaris * Elicios fe<br>Rappresen         | gale rapproximitante "<br>ante "                              | Sede Installations * 10 | ndirlara metallarlaria 🛛 Chrico metafuzione * | CAP Installatione * Comune Install | adtore * Uverlie di servitie d<br>contratto pressiste<br>+ | Banda mialma<br>Re garantika dei contratto<br>presulstente (MGK/s) * | Tecnar |
| ESESTADIEDE ESESTADIEDE MEDIA                                                        | - 01.11.1 RM-123456 TEST_03                                       | RSCMRABGRO1HSD Plutu                             | Maria per@pec.it                                              | legula                  | Vis Roma 132                                  | 20010 Abriula - 070                | 0-30                                                       | . 0.30 .                                                             |        |
| REASTAGODOT RESSTAGODOT PICCOLA                                                      | - 01.11.10 RM-123456 TEST_04                                      | BSOMRABOR/11450 Pagaring                         | Maria par@por.it                                              | Augula                  | Via Ruma 132                                  | 050001 Acquispender                | te - 0: 0-30                                               | . 0-30 .                                                             |        |

Figura 12 – Prenotazione Voucher - Tabella filtri Richieste Voucher

Può, successivamente, cliccare sul tasto "Reset Filtro" per tornare a visualizzare tutte le richieste compilate precedentemente (Figura 13).

## 

|                   |                                                       |                    |                                                                          |                                              |                   |                                          |                                                |                                          | Docum              | enti Contatti        | MAROR                        | 0551 ~                 |                     |                        |                                                        |                                                                 |
|-------------------|-------------------------------------------------------|--------------------|--------------------------------------------------------------------------|----------------------------------------------|-------------------|------------------------------------------|------------------------------------------------|------------------------------------------|--------------------|----------------------|------------------------------|------------------------|---------------------|------------------------|--------------------------------------------------------|-----------------------------------------------------------------|
|                   |                                                       | INVIT:             | IFRATEL ITALIA                                                           | Voucher<br>Banda U                           | Jltralarga        |                                          |                                                |                                          |                    |                      |                              |                        |                     |                        |                                                        |                                                                 |
|                   |                                                       | N<br>Ho<br>Op      | IUOVA Pr<br>me / Imprese: P<br>ntificativo accredi<br>eratore Telco: TIM | enotazioni<br>renotazioni<br>tamento: BUL000 | one Vou           | icher                                    |                                                |                                          |                    |                      |                              |                        |                     |                        |                                                        |                                                                 |
|                   | Seleziona tipo di caricamento:<br>Inserimento manuale |                    |                                                                          | Modalità caricamen                           | to                | Rese                                     | t Filtro                                       | Filtra Richies                           | te                 | D2                   |                              |                        |                     |                        |                                                        |                                                                 |
|                   | Linee Guida     In questa sezione trovi l'approf      | ondimento sulla    | corretta modalità                                                        | di compilazione.                             | >                 |                                          |                                                |                                          |                    |                      |                              |                        |                     |                        |                                                        |                                                                 |
|                   |                                                       | Ele                | menti da Visualiza<br>5                                                  | are 🗸                                        |                   |                                          |                                                |                                          |                    |                      |                              |                        |                     |                        |                                                        |                                                                 |
| zione Esito Invio | Partita IVA impresa "Codice fiscale impresa<br>"      | Dimensione impresa | Codice ATECD *                                                           | Numero REA *                                 | Ragione sociale * | C.F. titolare/legale<br>rappresentante * | Cognome<br>titolare/logale<br>rappresentante * | Nome titolare/legale<br>rappresentante * | PEC dell'Impresa ' | Sode installazione * | Indirizzo Installazione<br>* | Civico Installazione * | CAP Installazione * | Comune Installazione * | Livello di servizio del<br>contratto preesistente<br>« | Banda minima<br>garantita del contratt<br>preesistente (Mbit/s) |
|                   | 83651401606 83651401606                               | MEDIA .            | 01.11.1                                                                  | RM-123456                                    | TEST_03           | RSCMRA80A01HS0                           | Pluto                                          | Mario                                    | pec@pec.it         | legale               | Via Roma                     | 132                    | 20010               | Abriola - 076001       | 0-30 *                                                 | 0-30                                                            |
|                   | 83651401607 83651401607                               | PICCOLA            | 01.11.10                                                                 | RM-123456                                    | TEST_04           | RSDMR8e0A01HS0                           | Paperino                                       | Mario                                    | pec@pec.R          | legale               | Via Roma                     | 132                    | 056001              | Acquapendente - 0!     | 0-30 v                                                 | 0-30                                                            |

Figura 13 - Prenotazione Voucher- Reset Filtro Richieste Voucher

L'operatore può, una volta visualizzate le prenotazioni nella pagina, procedere all'export in excel delle stesse attraverso il tasto 'Esporta in excel' (Figura 14).

|           |             |                                                    |                             |                               |                                                                        |                                |                   |                                          |                                                |                                          | Docur              | menti Contatti       | MARIO F                      | R0551 ~                |                     |                      |                                                                       |                                                                  |              |
|-----------|-------------|----------------------------------------------------|-----------------------------|-------------------------------|------------------------------------------------------------------------|--------------------------------|-------------------|------------------------------------------|------------------------------------------------|------------------------------------------|--------------------|----------------------|------------------------------|------------------------|---------------------|----------------------|-----------------------------------------------------------------------|------------------------------------------------------------------|--------------|
|           |             |                                                    |                             |                               | FRATEL ITALIA                                                          | Voucher<br>Banda l             | Jltralarga        | ı                                        |                                                |                                          |                    |                      |                              |                        |                     |                      |                                                                       |                                                                  |              |
|           |             |                                                    |                             | <b>N</b><br><u>Hor</u><br>Opt | UOVA Pr<br>ne / Imprese: P<br>ntificativo accredi<br>ratore Telco: TIM | renotazioni<br>tamento: BUL000 | one Voi           | ucher                                    |                                                |                                          |                    |                      |                              |                        |                     |                      |                                                                       |                                                                  |              |
|           |             | Seleziona tipo di caricamen<br>Inserimento manuale | nto:<br>e                   |                               |                                                                        | Modalītā caricamer             | to                | Rese                                     | t Filtro                                       | Filtra Richies                           | ste                | đ                    |                              |                        |                     |                      |                                                                       |                                                                  |              |
|           |             | (i) Linee Guida<br>In questa sec                   | zione trovi l'approfi       | ondimento sulla c             | orretta modalità                                                       | di compilazione.               | >                 |                                          |                                                |                                          |                    |                      |                              |                        |                     |                      |                                                                       |                                                                  |              |
|           |             |                                                    |                             | Eler<br>5                     | nenti da Visualiza                                                     | v v                            |                   |                                          |                                                |                                          |                    |                      |                              |                        |                     |                      |                                                                       |                                                                  |              |
| Selezione | Esito invio | Partita IVA impresa '                              | Codice fiscale Impresa<br>* | Dimensione impresa *          | Codice ATECD *                                                         | Numero REA *                   | Regione sociale * | C.F. titolare/legale<br>rappresentante * | Cognome<br>titolare/legale<br>rappresentante * | Nome titolare/legale<br>rappresentante * | PEC dell'Impresa ' | Sede installazione * | indirizzo installazione<br>+ | Civico Installazione * | CAP installatione * | Comune Installazione | <ul> <li>Uvello di servizio del<br/>contratto preesistente</li> </ul> | Banda minima<br>garantita del contratti<br>preesistente (Mbit/s) | Tecnolo<br>P |
|           |             | 83651401606                                        | 83651401606                 | MEDIA 🖕                       | 01.11.1                                                                | RM-123456                      | TEST_03           | RSCMRAB0401H50                           | Pluto                                          | Mario                                    | pec@pec.it         | legale               | Via Roma                     | 132                    | 20010               | Abriola - 076001     | 0-30 +                                                                | 0-30 -                                                           | FTTH         |
|           |             | 83651401607                                        | 83651401607                 | PIECOLA                       | 01.11.10                                                               | RM-123456                      | TEST_04           | RSOMRABOR01HS0                           | Paperino                                       | Mario                                    | pec@pec.it         | legale               | Via Roma                     | 132                    | 056001              | Acquapendente - 0!   | 0-30 +                                                                | 0-30 -                                                           | FTTH         |
|           |             |                                                    |                             | Nessuna selezione "           |                                                                        |                                |                   |                                          |                                                |                                          |                    |                      |                              |                        |                     |                      | Nessuna selezione "                                                   | Nessuna selezione _                                              | Nessu        |

Figura 14 - Prenotazione Voucher- Esporta in excel

Una volta revisionati, ed eventualmente modificati i dati, l'utente può salvare le modifiche ed effettuare l'invio massivo selezionando il tasto '**Invia tutte le pagine'** o l'inoltro puntuale della richiesta attraverso il tasto '**Invia righe selezionate**' (Figura 15).

## 

|                       |                                            |                                 |                       |                                                                            |                                                   |                   |                                          |                                                |                                          | Docum              | ienti Contatt        | MARIO                        | 1055I ~                |                     |                                        |                                                        |                                                                    |
|-----------------------|--------------------------------------------|---------------------------------|-----------------------|----------------------------------------------------------------------------|---------------------------------------------------|-------------------|------------------------------------------|------------------------------------------------|------------------------------------------|--------------------|----------------------|------------------------------|------------------------|---------------------|----------------------------------------|--------------------------------------------------------|--------------------------------------------------------------------|
|                       |                                            |                                 | INV                   | NFRATEL ITALIA                                                             | Vouche<br>Banda                                   | r<br>Ultralarga   |                                          |                                                |                                          |                    |                      |                              |                        |                     |                                        |                                                        |                                                                    |
|                       |                                            |                                 | М<br><u>не</u><br>Ю   | JUOVA PI<br>pme / Imprese: I<br>entificativo accred<br>peratore Telco: TIM | renotazi<br>Prenotazioni<br>Jitamento: BULOO<br>M | ione Vou          | cher                                     |                                                |                                          |                    |                      |                              |                        |                     |                                        |                                                        |                                                                    |
|                       | Seleziona tipo di caric<br>Inserimento mar | umento:<br>uale                 |                       |                                                                            | Modalità caricame                                 | into              | Rese                                     | : Filtro                                       | Filtra Richies                           | te                 | ß                    |                              |                        |                     |                                        |                                                        |                                                                    |
|                       | () Linee Gu<br>In quest                    | ida<br>I sezione trovi l'appn   | ofondimento sulla     | corretta modalità                                                          | à di compilazione.                                | >                 |                                          |                                                |                                          |                    |                      |                              |                        |                     |                                        |                                                        |                                                                    |
|                       |                                            |                                 | El                    | ementi da Visualiz<br>5                                                    | zzare<br>V                                        |                   |                                          |                                                |                                          |                    |                      |                              |                        |                     |                                        |                                                        |                                                                    |
| Selezione Esito invio | Partita IVA Imp                            | esa * Codice fiscale impre<br>* | sa Dimensione Impresa | * Codice ATECD *                                                           | Numero REA *                                      | Ragione sociale * | C.F. titolare/legale<br>rappresentante * | Cognome<br>titolare/legale<br>rappresentante * | Nome titolare/legale<br>rappresentante * | PCC dell'Impresa * | Sede installazione * | Indirizzo installazione<br>« | Civico Installazione * | CAP Installazione * | Comune Installazione *                 | Livello di servizio dei<br>contratto preesistente<br>* | Banda minima<br>garantita del contratto<br>preesistente (Mbit/s) * |
|                       | 8365140160                                 | 83651401606                     | MEDIA                 | - 01.11.1                                                                  | RM-123456                                         | TEST_03           | RSCMR480401H50                           | Pluto                                          | Mario                                    | pec@pec.it         | legale               | Via Roma                     | 132                    | 20010               | Abriola - 076001                       | 0-30 -                                                 | 0-30 -                                                             |
|                       | 8365140160                                 | 83651401607                     | PICCOLA               | 01.11.10                                                                   | RM-123456                                         | TEST_04           | RSDMRAB0A01HS0                           | Paperino                                       | Mario                                    | pec@pec.it         | legale               | Via Roma                     | 132                    | 056001              | Acquapendente - 0!                     | 0-30 🗸                                                 | 0-30 🗸                                                             |
|                       |                                            |                                 | Nessuna selezione     | -                                                                          |                                                   |                   |                                          |                                                |                                          |                    |                      |                              |                        |                     |                                        | Nessuna selezione "                                    | Nessura selezione "                                                |
| 4                     |                                            |                                 |                       |                                                                            |                                                   |                   |                                          |                                                |                                          |                    |                      |                              |                        |                     |                                        |                                                        |                                                                    |
| * campo obbligatorio  |                                            |                                 |                       |                                                                            |                                                   |                   |                                          |                                                |                                          | _                  |                      |                              |                        |                     |                                        |                                                        |                                                                    |
|                       | Si                                         | lva pagina corrente             |                       | Ir                                                                         | wia righe seleziona                               | te                |                                          | Invia tutte le p<br>(senza filtri app          | agine<br>plicati)                        |                    | Canc<br>(righe sele  | ella<br>zionate)             |                        | Cancella<br>(senza  | i tutte le pagine<br>filtri applicati) |                                                        |                                                                    |

Figura 15 - Prenotazione Voucher - Invio Richiesta Voucher

Dopo averli inseriti, i dati si potranno "Salvare" (per finalizzare l'attività in un secondo momento). Una volta

Salvati potranno essere inviati (Figura 15) o cancellati massivamente e in maniera singola (Figura 16).

Ogni azione avrà come conseguenza un messaggio rivolto al compilatore (Figura 17).

| <ul> <li>campo obbligatorio</li> </ul> |                       |                         |                                                   |                                 |                                                      | _ |
|----------------------------------------|-----------------------|-------------------------|---------------------------------------------------|---------------------------------|------------------------------------------------------|---|
|                                        | Salva pagina corrente | Invia righe selezionate | Invia tutte le pagine<br>(senza filtri applicati) | Cancella<br>(righe selezionate) | Cancella tutte le pagine<br>(senza filtri applicati) |   |

Figura 16 – Prenotazione Voucher - Salvataggio e cancellazione Richiesta Voucher

| SUCCESSO.                                                                                          | Attenzione Dopo aver inviato le prenotazioni non sarà più possibile effettuare modifiche. Proseguire? Annulla Conferma Invio |
|----------------------------------------------------------------------------------------------------|----------------------------------------------------------------------------------------------------|
| Attenzione Confermare la cancellazione delle richieste selezionate? Annulla Conferma cancellazione | I SI SONO VERIFICATI DEGLI ERRORI                                                                                            |
| Esito invio<br>I seguenti campi sono<br>obbligatori: CF Cliente -                                  | INVIATO FILE CON IL SEGUENTE<br>ESITO: FILE IMPORTATO SUL<br>DATABASE FE                                                     |

Figura 17 - Prenotazione Voucher - Messaggi al compilatore

### 5.2 Attivazione Voucher Imprese

All'interno della Home è presente un box denominato "<u>Attivazioni Voucher</u>" con cui gli operatori possono inviare a Infratel Italia le richieste di attivazione di Voucher. Possono essere attivate solo richieste precedentemente prenotate.

Nel box "<u>Attivazioni Voucher</u>" sono elencate, in sola lettura, tutte le richieste di voucher nello stato "Prenotata" sottomesse da quello specifico operatore (Figura 18).

|                                                                      |                              | At<br>Hom<br>Ident<br>Oper      | tivazio<br>e / <u>Imprese</u><br>ficativo accre<br>atore Telco: Ti | Dni V<br>Attivazion<br>ditamento<br>M | oucher In<br>BUL0000013                        | npres                                       | a                                         |                |                       |                            |                        |                        |                                 |                               |                         |                                                        |                                         |                           |                    |                              |                                  |                                         |                                    |                                    |
|----------------------------------------------------------------------|------------------------------|---------------------------------|--------------------------------------------------------------------|---------------------------------------|------------------------------------------------|---------------------------------------------|-------------------------------------------|----------------|-----------------------|----------------------------|------------------------|------------------------|---------------------------------|-------------------------------|-------------------------|--------------------------------------------------------|-----------------------------------------|---------------------------|--------------------|------------------------------|----------------------------------|-----------------------------------------|------------------------------------|------------------------------------|
|                                                                      |                              | Elem                            | Reset Filt Linee Gu In quest enti da Visual                        | ida<br>a sezione ti<br>zzare          | Filtra Richlest                                | te<br>o sulla corre                         | tta modalită                              | di compile     | azione 🗲              | 3                          |                        |                        |                                 |                               |                         |                                                        |                                         |                           |                    |                              |                                  |                                         |                                    |                                    |
| Exite ID Wouther Data Data S<br>Inviso Prenotazione Attivizione<br>1 | lato Owner Partil            | a lua Codice Piscale<br>Impresa | Dimensione<br>Impresa                                              | Numera Raj<br>REA soc                 | ore C.F. tholare/legale<br>lale rappresentante | Cognome<br>Titolare/legale<br>rappresentant | Nome<br>Titolare/legale<br>rappresentante | PEC<br>Impresa | Sede<br>Installazione | indirizzo<br>installazione | Civice<br>Installazion | Cap<br>e installazione | Codice Ci<br>Intat in<br>comune | omune I<br>Installazione I    | legione<br>natallazione | Uvello di<br>servizio del<br>contratto<br>pressistante | Tecnologia Tecnolog<br>offerta Attivuta | fa Velocità<br>• download | Velocită<br>upload | Danda<br>minima<br>garantika | lipologia Durat<br>loucher vouct | a Richiesta<br>ier costi<br>rilegamenti | Contributo<br>costi<br>rilegamente | Contr<br>costi<br>rilega<br>ridott |
| BUL200000029 15/02/2022 P                                            | erotata micos@prova.com 8365 | 401952 101051401152             | media .                                                            | 101- 101<br>123456 102<br>51          | no HSCMHR00421H5010<br>29                      | 15.00                                       | Mano                                      | pec@pec.it     | logalo                | Via Horta                  | 132                    | 00100                  | 062057 54<br>B                  | an d<br>Iartolomes<br>- Galdo | ampana                  | 0-30                                                   | eric                                    | 500                       | 15                 | 40                           | Journer- 10<br>J                 | 10                                      | 0,00                               |                                    |
| 201,200000180 15/02/2022 P                                           | edit magpaane iiti           | 401553 83653401553              | perna                                                              | 854- 555<br>173455 80<br>5.9          | elo eSolikiezoloniesoto<br>Si<br>L             | RAFERIND                                    | MARG                                      | PEOPPECH       | LESPICE               | VIA HOMA                   | 110                    | 82028                  | 062057 S<br>8<br>8              | ah s<br>iartolomeo<br>i Galdo | anpana                  | 0-30                                                   | 8156                                    | 2001                      | 15                 | 2020                         | numer 34                         | 9                                       | 500,00                             |                                    |
| BUL200808031 15/02/2022 P                                            | wotata monsijiprovarom 8365  | 1401355 HS-NHABOLO1H            | 011. rdvduale                                                      | 804 - Ma<br>173456 - Ko<br>57         | no RSA MARIZONO THISOTE.<br>XI                 | Vapolicella                                 | Maró                                      | pretijspec.A   | legala                | Via Rome                   | 112                    | 00100                  | 023091 W                        | irona j                       | /eneta                  | 0-30                                                   | ATTC                                    | 200                       | 15                 | 15                           | Aucher- 18                       | No                                      | 0.00                               |                                    |
| 801,300000046 18/02/2022 F                                           | unitata mossiĝiprovacom 8365 | 1401605 ISUMMADAD1H             | solia eductuale                                                    | RM- 112                               | 1_02 RSEMRIRBOAD1H501A                         | Papa                                        | Mario                                     | pecifipec.it   | logaie                | Via Roma                   | 132                    | 06100                  | 055201 A                        | icoario (                     | linuzzo                 | 0-30                                                   | FTD4                                    | 1000                      | 15                 | 0                            | Jouther- 18                      | 9                                       | 500,00                             |                                    |

Figura 18 - Attivazioni Voucher

## 

Il campo Owner indentifica il proprietario del singolo record di Richiesta Voucher. L'attribuzione dell'Owner al record avviene nella fase di Creazione (Inserimento) del record.

L'Owner è valorizzato con la Mail dell'utente che sta operando sulla piattaforma (WEB GUI o Caricamento tramite Foglio Excel).

Prima di procedere all'invio di una più richieste selezionate, l'operatore può decidere, qualora fosse stato inserito, di modificare (esclusivamente DIMINUENDOLO e NON AUMENTANDOLO) il Costo di Rilegamento attraverso l'apposito tasto (Figura 19).

|                                                                                                    |                                                                                                    |                                          | TEL ITALIA Vouc<br>Band                                                           | her<br>a <b>Ultralarga</b>                                                       |                                                   |                                            |                                                |                                |                         |                                                                |                            |                                                                 |                                         |                                               |                      |                              |                                |                                      |                                        |                             |
|----------------------------------------------------------------------------------------------------|----------------------------------------------------------------------------------------------------|------------------------------------------|-----------------------------------------------------------------------------------|----------------------------------------------------------------------------------|---------------------------------------------------|--------------------------------------------|------------------------------------------------|--------------------------------|-------------------------|----------------------------------------------------------------|----------------------------|-----------------------------------------------------------------|-----------------------------------------|-----------------------------------------------|----------------------|------------------------------|--------------------------------|--------------------------------------|----------------------------------------|-----------------------------|
| Next File         Rest Rest         Rest Rest           Image: Rest Rest         Image: Rest Rest Rest Rest Rest Rest Rest Rest                                                                                                    |                                                                                                    | Atti<br>Home /<br>Identifica<br>Operator | Vazioni Vou<br>Imprese: Attivazioni<br>ativo accreditamento: BUI<br>re Telco: TIM |                                                                                  | a                                                 |                                            |                                                |                                |                         |                                                                |                            | Š                                                               |                                         |                                               |                      |                              |                                |                                      |                                        |                             |
|                                                                                                    |                                                                                                    |                                          | Reset Filtro                                                                      | Filtra Richieste                                                                 |                                                   |                                            |                                                |                                |                         |                                                                |                            |                                                                 |                                         |                                               |                      |                              |                                |                                      |                                        |                             |
| 5       5       5       5       5       5       5       5       5       5       5       5       5       5       5       5       5       5       5       5       5       5       5       5       5       5       5       5       5       5       5       5       5       5       5       5       5       5       5       5       5       5       5       5       5       5       5       5       5       5       5       5       5       5       5       5       5       5       5       5       5       5       5       5       5       5       5       5       5       5       5       5       5       5       5       5       5       5       5       5       5       5       5       5       5       5       5       5       5       5       5       5       5       5       5       5       5       5       5       5       5       5       5       5       5       5       5       5       5       5       5       5       5       5       5       5       5       5       5                                                                                                          |                                                                                                    | Elementi                                 | Linee Guida<br>In questa sezione trovi l<br>i da Visualizzare                     | "approfondimento sulla corre                                                     | etta modalită d                                   | li compilazio                              | ine. >                                         |                                |                         |                                                                |                            |                                                                 |                                         |                                               |                      |                              |                                |                                      |                                        |                             |
| Number in the interview       Number in the interview       Number interview       Number interview       Number interview <th>Estis D'Avecher Data Data State Dener<br/>Insio Prendazione Attivacione<br/>2 ISU-20020277 HINI/2027 Invendes motediones</th> <th>5 Partita Iva Codice Pacale<br/>Inspresa</th> <th>Dimensione Numers Regione<br/>Impress REA sociale</th> <th>C.R. titolanu/legale Cognome<br/>rappresentante Titolanu/Tegale<br/>rappresentante</th> <th>Name<br/>Titolare/legale<br/>rappresentante<br/>Mano</th> <th>PEC Set<br/>Impresa inst<br/>prolitore e ins</th> <th>de Indiris<br/>taliazione instali<br/>sio Via in</th> <th>zo Dvico<br/>azione installazio</th> <th>Cap<br/>re installazione</th> <th>Codice Comune<br/>Istat Installation<br/>Comune</th> <th>Regione<br/>e installazione</th> <th>Livelle di<br/>servizio dei<br/>contratto<br/>prossistente<br/>0-20</th> <th>Tecnologia Tecnolog<br/>offerta Attivata</th> <th>pla Velocită<br/>1<sup>a</sup> downioa<br/>500</th> <th>Velocità<br/>d upload</th> <th>Banda<br/>minima<br/>garantita</th> <th>Tipologia Dara<br/>wouther voor</th> <th>ata Richiesta<br/>cesti<br/>rilegament</th> <th>Contributo<br/>costil<br/>to rilegamenti</th> <th>Con<br/>cos<br/>rile;<br/>ride</th> | Estis D'Avecher Data Data State Dener<br>Insio Prendazione Attivacione<br>2 ISU-20020277 HINI/2027 Invendes motediones | 5 Partita Iva Codice Pacale<br>Inspresa  | Dimensione Numers Regione<br>Impress REA sociale                                  | C.R. titolanu/legale Cognome<br>rappresentante Titolanu/Tegale<br>rappresentante | Name<br>Titolare/legale<br>rappresentante<br>Mano | PEC Set<br>Impresa inst<br>prolitore e ins | de Indiris<br>taliazione instali<br>sio Via in | zo Dvico<br>azione installazio | Cap<br>re installazione | Codice Comune<br>Istat Installation<br>Comune                  | Regione<br>e installazione | Livelle di<br>servizio dei<br>contratto<br>prossistente<br>0-20 | Tecnologia Tecnolog<br>offerta Attivata | pla Velocită<br>1 <sup>a</sup> downioa<br>500 | Velocità<br>d upload | Banda<br>minima<br>garantita | Tipologia Dara<br>wouther voor | ata Richiesta<br>cesti<br>rilegament | Contributo<br>costil<br>to rilegamenti | Con<br>cos<br>rile;<br>ride |
| 3       BALADADEATIN TO SUPPORT       OPERATE THE SUPPORT       Section 11 to Support       Section 11 to Support                                                                                                    | 3 80.20000000 15102/2022 Periodula (montification)                                                                     | on 83851401553 83651401553               | 173456 Hone<br>Set<br>pecula<br>123458 HOSE<br>SRL                                | REDMHADAOTHSON: PRPLAND                                                          | MRO                                               | нарнал ша                                  | SALE VA R                                      | 344 132                        | 82028                   | Bartatomee<br>in Gatto<br>D62057 San<br>Bartotomee<br>in Gatto | Campania                   | 6-30                                                            | FTIN .                                  | 2001                                          | 15                   | 200                          | il<br>Vouter 24<br>C           | 5                                    | 500.00                                 |                             |
| Invia Modifica costo di rilegamento Inserio Itecnologia attivaza Inserio data attivazione                                                                                                    | 3 BIL200000045 15/02/2022 Pervatuta investigional                                                                      | 200 83651-01605 H5856-80401-6016         | 173456 805 605 605 511<br>173456 805 511<br>173456 805 1251_00<br>173456          | REGMERADATIVEDIA Popo                                                            | Maro                                              | program ing                                | alo Va Hi                                      | ma 112                         | 06100                   | 066001 Accura                                                  | Restric                    | 0-30                                                            | тти                                     | 1000                                          | 15                   | 0                            | Vouchers 10<br>A1<br>A2        | 5                                    | 500,00                                 |                             |
|                                                                                                    | s.                                                                                                    | Invia                                    |                                                                                   | Modifica costo di ri                                                             | legamento                                         |                                            |                                                | Inserisci tecr                 | ologia attivata         |                                                                |                            | Inseris                                                         | ci data attivazio                       | ne                                            |                      |                              |                                |                                      | _                                      |                             |
|                                                                                                    | Contributo costo di rilegamento ()                                                                                     |                                          |                                                                                   |                                                                                  |                                                   |                                            |                                                |                                |                         |                                                                |                            |                                                                 |                                         |                                               |                      |                              |                                |                                      |                                        |                             |
| Contributo costo di rilegamento                                                                                                    |                                                                                                    |                                          |                                                                                   |                                                                                  |                                                   |                                            |                                                |                                |                         |                                                                |                            |                                                                 |                                         |                                               |                      |                              |                                |                                      |                                        |                             |
| Contributo costo di rilegamento                                                                                                    |                                                                                                    |                                          | Appulla                                                                           | Salva                                                                            |                                                   |                                            |                                                |                                |                         |                                                                |                            |                                                                 |                                         |                                               |                      |                              |                                |                                      |                                        |                             |

Figura 19 - Attivazioni Voucher – Modifica costo di rilegamento

È necessario, prima di inoltrare qualunque richiesta di attivazione, inserire sia la Tecnologia Attivata che la Data di Attivazione (Figura 20).

## 

|                                                                                                    |                       |                                                                                                    |                          |                                     |                                                |                                                            |                                                                                                    |                                                                                 |                                                                                                    |                                                                                                    |                                                                                                    |                                                                           |                                                                   |                                                              |                                                   |                                                |                                                                        | _                                        | _                                                                                           | _                                                    | _                                                                      |                                               |                                               |                                   |                                               |                                                                                                    |                                                                    |                                                          | _                                                                                                    |
|----------------------------------------------------------------------------------------------------|-----------------------|----------------------------------------------------------------------------------------------------|--------------------------|-------------------------------------|------------------------------------------------|------------------------------------------------------------|----------------------------------------------------------------------------------------------------|---------------------------------------------------------------------------------|----------------------------------------------------------------------------------------------------|----------------------------------------------------------------------------------------------------|----------------------------------------------------------------------------------------------------|---------------------------------------------------------------------------|-------------------------------------------------------------------|--------------------------------------------------------------|---------------------------------------------------|------------------------------------------------|------------------------------------------------------------------------|------------------------------------------|---------------------------------------------------------------------------------------------|------------------------------------------------------|------------------------------------------------------------------------|-----------------------------------------------|-----------------------------------------------|-----------------------------------|-----------------------------------------------|----------------------------------------------------------------------------------------------------|--------------------------------------------------------------------|----------------------------------------------------------|----------------------------------------------------------------------------------------------------|
|                                                                                                    |                       |                                                                                                    |                          |                                     |                                                |                                                            | Atti<br>Home /<br>Identific<br>Operato                                                                                                    | vazio<br>Impresen<br>ativo accre<br>re Telco Ti                                 | oni V<br>Attivazion<br>ditarmento<br>M                                                                                                    | oucher                                                                                                    | Impre                                                                                                    | sa                                                                        |                                                                   |                                                              |                                                   |                                                |                                                                        |                                          |                                                                                             |                                                      |                                                                        |                                               |                                               |                                   |                                               |                                                                                                    |                                                                    |                                                          |                                                                                                    |
|                                                                                                    |                       |                                                                                                    |                          |                                     |                                                |                                                            |                                                                                                    | Reset Filts                                                                     | •                                                                                                    | Filtra                                                                                                    | tichieste                                                                                                    |                                                                           |                                                                   |                                                              |                                                   |                                                |                                                                        |                                          |                                                                                             |                                                      |                                                                        |                                               |                                               |                                   |                                               |                                                                                                    |                                                                    |                                                          |                                                                                                    |
|                                                                                                    |                       |                                                                                                    |                          |                                     |                                                |                                                            |                                                                                                    |                                                                                 |                                                                                                    |                                                                                                    |                                                                                                    |                                                                           |                                                                   |                                                              |                                                   |                                                |                                                                        |                                          |                                                                                             |                                                      |                                                                        |                                               |                                               |                                   |                                               |                                                                                                    |                                                                    |                                                          |                                                                                                    |
|                                                                                                    |                       |                                                                                                    |                          |                                     |                                                |                                                            |                                                                                                    |                                                                                 |                                                                                                    |                                                                                                    |                                                                                                    |                                                                           |                                                                   |                                                              |                                                   |                                                |                                                                        |                                          |                                                                                             |                                                      |                                                                        |                                               |                                               |                                   |                                               |                                                                                                    |                                                                    |                                                          |                                                                                                    |
|                                                                                                    |                       |                                                                                                    |                          |                                     |                                                |                                                            | 0                                                                                                    | Linee Gu<br>In questi                                                           | ida<br>i sezione tr                                                                                                    | ov l'approfon                                                                                                    | imento sulla co                                                                                                    | retta modalità                                                            | di compila                                                        | zione. >                                                     |                                                   |                                                |                                                                        |                                          |                                                                                             |                                                      |                                                                        |                                               |                                               |                                   |                                               |                                                                                                    |                                                                    |                                                          |                                                                                                    |
|                                                                                                    |                       |                                                                                                    |                          |                                     |                                                |                                                            | Dement                                                                                                    | Linee Gu<br>In questi                                                           | ida<br>i sezione tr<br>zzare                                                                                                    | ovi l'approfoni                                                                                                    | imento sulla co                                                                                                    | retta modalità                                                            | di compila                                                        | zone. >                                                      |                                                   |                                                |                                                                        |                                          |                                                                                             |                                                      |                                                                        |                                               |                                               |                                   |                                               |                                                                                                    |                                                                    |                                                          |                                                                                                    |
|                                                                                                    |                       |                                                                                                    |                          |                                     |                                                |                                                            | Dement<br>5                                                                                                    | Linee Gu<br>In questa<br>i da Visual                                            | ida<br>Isezione tr<br>zzare<br>V                                                                                                    | ovi Fapprofon                                                                                                    | śmenta sulla co                                                                                                    | retta modalità                                                            | di compila                                                        | zione. >                                                     |                                                   |                                                |                                                                        |                                          |                                                                                             |                                                      |                                                                        |                                               |                                               |                                   |                                               |                                                                                                    |                                                                    |                                                          |                                                                                                    |
| uta il                                                                                                    | Teacher               | Data<br>Prendadore                                                                                                    | Data<br>Attivatione<br>- | Statu                               | laar                                           | Partition Inco                                             | Dement<br>5<br>Getes Rease<br>Ingense                                                                                                    | Linee Gu<br>In questa<br>de Visual<br>Desenance<br>Ingenes                      | ida<br>isezione tr<br>zzare<br>v<br>tanen fig<br>itta ise                                                                                                    | ov Fapprofors<br>Ins. CF Malent<br>In oppresente                                                                                                    | imento sulla co<br>agria Cagrana<br>Balancha<br>ragonanto                                                                                                    | netta modalità<br>Rene<br>re Thirechyre<br>de representato                | di compila<br>MEC<br>Impress                                      | sore >                                                       | indivision<br>Individualities                     | Culus<br>Installation                          | Cap<br>Installations                                                   | Carlina<br>a Mali<br>comune              | Contantes<br>Instantantes                                                                   | Nagione<br>Instantione                               | Unable di<br>sarahite dal<br>pressidante                               | herenge<br>anna                               | Tecningia sono<br>Attivuta* down              | ti inne<br>nel afte               | ti brok<br>d titlig<br>gradit                 | Tipologis Dar<br>washer star                                                                                                    | ta Ruhada<br>bar cali<br>ringanar                                  | Carbibats<br>coli<br>to disponents                       | Carelli<br>Carelli<br>ritego<br>ritego                                                                                                    |
| 1.000 C                                                                                                    | Bacher                | Data<br>Prendations                                                                                                    | Data<br>Attivastore<br>1 | Bata<br>Prevetada                   | beer                                           | Partita los                                                | Dement<br>S<br>Getes Rease<br>Impress                                                                                                    | Linee Gu<br>In questa<br>o da Visual<br>Demonster<br>Impress<br>recto           | ida<br>sezione tr<br>zzare<br>tamen lag<br>sea<br>sea<br>sea<br>sea<br>sea<br>sea<br>sea<br>sea<br>sea<br>sea                                                                                                    | ov Fapprofox                                                                                                    | imento sulla co<br>spisi<br>te Datascha<br>napraetti<br>ci-core Huti                                                                                                    | netta modalità<br>Rene<br>Thissologie<br>Naci                             | di compila<br>MEL<br>Impess<br>omposi t                           | zone. >                                                      | baltizer<br>Indefizier<br>Indefizieren            | Cintos<br>Instalaciones                        | e Dege<br>Installastera<br>20100                                       | Edia<br>atal<br>conse<br>scott           | Comune<br>Installations<br>San<br>San<br>Santonnes<br>or Satte                              | Regions<br>Installations<br>Company                  | Stanlor di<br>Santatio<br>Santatio<br>presidente<br>G-32               | Terrengia<br>attaria                          | Tecnologia sono<br>Attivuta* down<br>500      | Si Separ<br>and spins<br>12       | ti bota<br>d statu<br>gradit<br>c             | Taologis Dar<br>seabler stee<br>seabler 10<br>0                                                                                                    | in Rubada<br>Ne cali<br>ringenya<br>14                             | Carbitute<br>cell<br>to digenerate                       | Careford<br>Constitution<br>Constitution<br>Constitut |
| -                                                                                                    | Backer<br>            | Data<br>Persidadara<br>9 11/00/0002<br>9 11/00/0002                                                                    | Data<br>Attivations<br>+ | Rate<br>Periodala                   | non Question<br>recolution                     | Partita Ins<br>2010 Inc 1152<br>2010 Inc 1153              | Derrert<br>5<br>Geben Russe<br>manner<br>Entstructure<br>Entstructure                                                                                                    | Linee Gu<br>In questa<br>o da Visual<br>menere<br>menere<br>menere<br>menere    | ida<br>sezione tr<br>zzare<br>v<br>sea<br>sea<br>sea<br>sea<br>sea<br>sea<br>sea<br>sea<br>sea<br>sea                                                                                                    | ov Fapprofore                                                                                                    | ferventta sulla co<br>egnis<br>o Cagnore<br>regeneration<br>regeneration<br>regenerat | netta modalità<br>en Nene<br>Thioschapie<br>ngoesetiete<br>Marci<br>10440 | di compila<br>MEC<br>Impeta<br>emiperati<br>Malpescor             | zone. >                                                      | Notification<br>Installations<br>Via Notification | Challes<br>Instantiautores                     | <ul> <li>Cop<br/>Installation</li> <li>DEVED</li> <li>DEVED</li> </ul> | Colles<br>Sollies<br>Sollies<br>Sollies  | Comune<br>Installations<br>of Gally<br>Salt<br>Salt<br>Salt<br>Salt<br>Salt<br>Salt<br>Salt | Negleon<br>Installatione<br>Campana<br>Campana       | Unative di<br>services dat<br>services presentatives<br>(> 32<br>(> 32 | honorigin (<br>attacks)                       | Sendigis Socia<br>Milata' deen<br>500<br>2001 | Si Name<br>and sphere<br>17       | Na Barda<br>e minima<br>gerantik<br>10<br>200 | Tenings ber<br>souther me<br>souther me<br>souther me<br>souther me<br>souther me<br>c                                                                                                    | ta Rabada<br>sadi<br>tigana<br>S                                   | Eastrobute<br>coall<br>dis disgunantia<br>8.00<br>NICLOY | Carett<br>castll<br>riting<br>report                                                                                                    |
| inte di Stationali di Stationali di Stationa | Backer<br>a. 20000000 | Data           Paradative           5         15/00/0027           0         15/00/0027           1         15/00/0027 | Data<br>Attractions<br>• | <b>Bols</b><br>Perotala<br>Perotala | Door<br>mem@prokim<br>mem@prokim<br>mem@prokim | Partituine<br>2010 1-01107<br>2010 1-01107<br>2010 1-01107 | Dement<br>5<br>Solder Rease<br>Represent<br>2005 Lentest<br>2005 Lentest | Linee Gu<br>In questa<br>da Visuali<br>mente<br>mente<br>percente<br>contrologi | Ida           sezione tr           zzare           v           transv grad           transv grad | ever Papprofense<br>ever CP Statuents<br>approximation<br>construction<br>construction<br>constr | Invento sulla co<br>regrie Capune<br>Material<br>regrieventi<br>cintosci Placesca<br>cintosci Placesca<br>cintosci Placesca                                                                                                    | Netta modalità<br>Nane<br>Nane<br>Nane<br>Nane<br>Nane<br>Nane            | di compila<br>MEC<br>Impose<br>ampose e<br>Hicipesco<br>periper e | Sell<br>Sell<br>Sell<br>Sell<br>Sell<br>Sell<br>Sell<br>Sell | National<br>Restational<br>Via Norta<br>Via Norta | Dentes<br>Instantiaciónes<br>ISI<br>ISI<br>ISI | Cop<br>Installation<br>20100<br>20100<br>20100                         | Eadha<br>Mail<br>BCOST<br>BCOST<br>SCOST | Comune<br>Installations<br>of Gallin<br>Sair<br>Sairth<br>Sairthonne<br>or Gallin<br>Unrona | Regione<br>Residences<br>Campana<br>Campana<br>Danta | Xeele d<br>arrite al<br>arbete<br>presidents<br>0-37<br>0-30<br>0-30   | Terretogia<br>attesta<br>1155<br>1155<br>1155 | Newslope<br>Milliola<br>500<br>2001<br>2001   | ti turne<br>and aller<br>15<br>15 | 66 Acces<br>d 200<br>- 200<br>- 11            | Typings Dec<br>Standard Per<br>Standard Per<br>Standa | far Rubachs<br>her sould<br>feigener<br>fu<br>fu<br>fu<br>fu<br>fu | Cashibula<br>cold<br>digametia<br>ALCO<br>ALCO<br>ALCO   | Curren<br>custili<br>relega<br>relutili                                                                                                    |

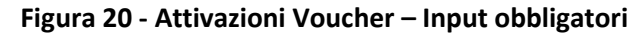

| Tecnologia Attivata |  |
|---------------------|--|
| A                   |  |
| FWA                 |  |
| FTTH                |  |
| FTTC                |  |

Figura 20a – Attivazioni Voucher – Inserisci Tecnologia Attivata

| Inse     | erisci Dat              | a Attivazi | one        |            |             |         |      |
|----------|-------------------------|------------|------------|------------|-------------|---------|------|
| La [     | Data di At              | ttivazione | non può e  | essere inf | eriore alla | data di |      |
| Pre      | notazion                | e del vouc | her che si | vuole att  | tivare.     |         |      |
| Da<br>dd | ta Attivazio<br>I/MM/yy | ne<br>YY   |            |            |             |         | × 🗂  |
| I c      | ampo è obb              | ligatorio  |            |            |             |         |      |
|          |                         |            | FE         | BBRAIO 20  | 022         |         | • •• |
|          | LUN                     | MAR        | MER        | GIO        | VEN         | SAB     | DOM  |
|          |                         | 1          | 2          | 3          | 4           | 5       | 6    |
|          | 7                       | 8          | 9          | 10         | 11          | 12      | 13   |
| c        | 14                      | 15         | 16         | 17         | 18          | 19      | 20   |
| 5        | 21                      | 22         | 23         | 24         | 25          | 26      | 27   |
|          | 28                      |            |            |            |             |         |      |

Figura 20b - Attivazioni Voucher – Inserisci Data Attivazione

L'Operatore può, a questo punto, o selezionare le righe presenti in tabella in modo singolo o effettuare una multiselezione (Figura 21) delle stesse attraverso la valorizzazione della Checkbox posta in corrispondenza della colonna Esito Invio, per poi procedere all'invio della richiesta di Attivazione.

|    |                     |                  |           |                     |           |                |             | Atti<br>Home /<br>Identifica<br>Operator | Imprese<br>tivo accre<br>re Telco: Ti            | Oni Vo<br>Attivazioni<br>ditamento:<br>M | BULOOCOO13                                   | npres                                        | a                                         |                |                       |                            |                         |                      |                           |                               |                          |                                                         |                       |                                |                   |                             |                                 |                              |                                        |                                       |                                                    |
|----|---------------------|------------------|-----------|---------------------|-----------|----------------|-------------|------------------------------------------|--------------------------------------------------|------------------------------------------|----------------------------------------------|----------------------------------------------|-------------------------------------------|----------------|-----------------------|----------------------------|-------------------------|----------------------|---------------------------|-------------------------------|--------------------------|---------------------------------------------------------|-----------------------|--------------------------------|-------------------|-----------------------------|---------------------------------|------------------------------|----------------------------------------|---------------------------------------|----------------------------------------------------|
|    |                     |                  |           |                     |           |                |             | Element                                  | Reset Filt<br>Linee Gu<br>In questa<br>da Visual | o<br>ida<br>i sezione tro<br>zzare       | Filtra Richier                               | te<br>to sulla corre                         | tta modaliti                              | à di compila   | azione. 🗲             |                            |                         |                      |                           |                               |                          |                                                         |                       |                                |                   |                             |                                 |                              |                                        |                                       |                                                    |
| 10 | to ID Voucher<br>fo | r Data<br>Prenot | tazione J | Data<br>Ittivazione | Stato     | Owner          | Partita lua | Codice Fiscale<br>Impresa                | Dimensione<br>Impresa                            | Numero Ragi<br>REA socia                 | ne C.F. titolare/legale<br>le rappresentante | Cognome<br>Titolare/legale<br>rappresentante | Nome<br>Titolare/legale<br>rappresentants | PEC<br>Impresa | Sede<br>Installazione | Indirizzo<br>Installazione | Civico<br>installazione | Cap<br>installazione | Codice<br>Istat<br>comune | Comune<br>installazione       | Regione<br>Installazione | Livello di<br>servizio del<br>contratto<br>proesistente | Tecnologia<br>offerta | Tecnologia Vi<br>Attivata ° di | locità<br>winioad | Velocità D<br>upload m<br>B | ianda T<br>ninima v<br>arantita | ipologia Dura<br>oucher vouc | ta Richiesta<br>her costi<br>rilegamer | Contributo<br>costi<br>nto rilegament | Contributo<br>costi<br>to rilegamenti<br>ridotto * |
| 1  | BUL20000            | 0029 15/02       | /2022     |                     | Prenotata | moss@prova.com | 83651401552 | 83651401552                              | media                                            | RM- Mari<br>123456 Ross<br>5.1           | RSCMRAB0A01H5010                             | Pluto                                        | Mario                                     | pec@pec.it     | Irgalo                | Va Roma                    | 132                     | 00100                | 062057                    | San<br>Bartolomeo<br>In Galdo | Campania                 | 0-30                                                    | FTIC                  | 5                              | 10                | 15 4                        | o v                             | oucher- 18                   | No                                     | 0,00                                  |                                                    |
| 1  | BUL20000            | 0030 15/02       | /2022     |                     | Prenotata | moss@prova.com | 83651401553 | 83651401553                              | piccola                                          | RM- MAR<br>123456 R055<br>5.RL           | 0 RSDARABOAD1H5010                           | PAPERNO                                      | MARIO                                     | РЕСФРЕСЛ       | LEGALE                | VA ROMA                    | 132                     | 82028                | 062057                    | San<br>Bartolomeo<br>in Galdo | Campania                 | 0-30                                                    | FTTH                  | 21                             | 101               | 15 2                        | 00 V<br>C                       | outher- 24                   | 9                                      | 500,00                                |                                                    |
| 1  | BUL20000            | 0031 15/02       | /2022     |                     | Prenotata | moss@prova.com | 83651401555 | RSFMRA80A01H501L                         | individuale                                      | RM- Mari<br>123456 Ross<br>5.0           | RSFMRABOA01H501                              | Vapolicella                                  | Mario                                     | pec@pec.t      | legalo                | Va Roma                    | 132                     | 00100                | 023091                    | Veona                         | Veneto                   | 0-30                                                    | FTIC                  | 21                             | 10                | 15 1                        | s v                             | bucher- 18                   | No                                     | 0,00                                  |                                                    |
| •  | 80.20000            | 0046 18/02       | /2022     |                     | Prenotata | moss@prova.com | 83651401605 | RSUMRABOA01H5010                         | individuale                                      | RM+ TEST<br>123456                       | .02 RSBMRABOA01H501                          | Раро                                         | Mario                                     | pec@pec.it     | legale                | Va Roma                    | 132                     | 06100                | 065001                    | Acciano                       | Abruitza                 | 0-30                                                    | FTTH                  | 1                              | 00                | 15 0                        |                                 | oucher- 18<br>2              | 9                                      | 500,00                                |                                                    |

#### Figura 21 - Attivazioni Voucher – Selezione multipla

L'operatore avrà a disposizione 90/120 giorni per procedere all'attivazione dei voucher precedentemente prenotati, a seconda se abbia richiesto o meno il contributo di rilegamento.

Una volta inviato il tracciato delle Attivazioni ad Infratel Italia le righe delle attivazioni che hanno avuto successo scompaiono dalla pagina e rimangono le sole operazioni non precedentemente selezionate.

### 5.3 Disdetta Prenotazione Voucher Imprese

All'interno della Home è essere presente un box denominato "<u>Disdette Voucher</u>" con cui gli operatori possono comunicare a Infratel Italia le disdette di prenotazioni precedentemente effettuate (esclusivamente le richieste voucher nello stato "Prenotata").

Una volta avuto accesso alla sezione delle Disdette Prenotazione l'operatore accede ad una pagina in cui sono elencate, in sola lettura, tutte le richieste voucher nello stato "Prenotata" inviate dall'Operatore (Figura 22).

## 

|            |               |                   |            | INFRATEL ITA                                                        | Voucher<br>Banda l                                    | Jltralarga                                      |                             |                   |                     |                         |                       |                    |                   |
|------------|---------------|-------------------|------------|---------------------------------------------------------------------|-------------------------------------------------------|-------------------------------------------------|-----------------------------|-------------------|---------------------|-------------------------|-----------------------|--------------------|-------------------|
|            |               |                   |            | Disdett<br>Home / Impress<br>Identificativo acc<br>Operatore Telco: | e Vouche<br>e: Disdette<br>reditamento: BULDOC<br>TIM | r Impresa                                       |                             | (                 | à                   |                         |                       |                    |                   |
|            |               |                   |            | Reset F                                                             | itro<br>iulda<br>ita sezione trovi l'app              | Filtra Richieste<br>Tofondimento sulla corretta | modalità di compilazione. 🗲 |                   |                     |                         |                       |                    |                   |
|            |               |                   |            | Elementi da Visu                                                    | alizzare                                              |                                                 |                             |                   |                     |                         |                       |                    |                   |
|            |               |                   |            | 5                                                                   | ~                                                     |                                                 |                             |                   |                     |                         |                       |                    |                   |
| alto invio | 10 Voucher    | Data Prevotagione | State      | Owner                                                               | Partita Iva                                           | Codice Flacals Impresa                          | Regione sociale             | Cap installatione | Codice lutat comune | Comune installuzione    | Regiona installazione | Tecnologia offerta | Tipelogia voicher |
|            | 81520000029   | 15/02/2022        | Plenotata  | mestjorvam                                                          | 83651401552                                           | 83653401552                                     | Marie Rosa Scil             | 00100             | 062057              | San Bartolomeo in Galdo | Campana               | ( #11C)            | Voucher+B         |
|            | 811,200000030 | 15/02/2022        | Preriotata | ressignioamm                                                        | 83051401553                                           | 83651401553                                     | MARKO ROSSI S.R.L           | 82628             | 062017              | San Bartolomeo in Galdo | Campania              | 4334               | Voucher-C         |
|            | 011200000031  | 15/02/2022        | Prerutata  | montposamm                                                          | 8265140155                                            | REAMINABORD 1145015                             | Maria Rossa Sicil           | 00100             | 023091              | Gerona                  | Veneto                | 10116              | Mouther-MI        |
|            | 815200000945  | 10/02/2022        | Prevotata  | resignation                                                         | 83051401605                                           | ASSIMUMENTO THIS ONG                            | 1651_00                     | 06100             | 058001              | Acoano                  | Abutto                | 1110               | Vouther-42        |
|            |               |                   |            | Inda                                                                |                                                       |                                                 |                             |                   |                     |                         |                       |                    |                   |

Figura 22 - Disdette Voucher

L'Operatore può selezionare le righe presenti in tabella (può anche effettuare una multiselezione) e, le successivamente procedere all'invio, attraverso la selezione del tasto dedicato, delle disdette.

Una volta inviato il tracciato ad Infratel Italia le operazioni di Disdetta che hanno avuto successo scompaiono dalla pagina e rimangono le sole operazioni precedentemente non inviate.

### 5.4 Cessazione Voucher Imprese

All'interno della home è presente un box denominato "<u>Cessazioni Voucher</u>" con cui gli operatori possono inviare a Infratel Italia le richieste di cessazioni.

Una volta avuto accesso alla sezione delle cessazioni l'operatore visualizza una pagina in cui sono elencate, in sola lettura, tutte le richieste voucher nello stato "Attivata" inviate da quello specifico operatore (Figura 23).

|             |              |                   |                    |                                                                |                                             |                                        |                             |                             |                                    | Documenti         | Contatti            | MARIO ROSSI ~                |                       |                    |                   |
|-------------|--------------|-------------------|--------------------|----------------------------------------------------------------|---------------------------------------------|----------------------------------------|-----------------------------|-----------------------------|------------------------------------|-------------------|---------------------|------------------------------|-----------------------|--------------------|-------------------|
|             |              |                   |                    |                                                                | alia V<br>E                                 | /oucher<br>B <b>anda Ultral</b> a      | arga                        |                             |                                    |                   |                     |                              |                       |                    |                   |
|             |              |                   |                    | Cessaz<br>Home / Impre<br>Identificativo ad<br>Operatore Telco | ioni<br>se: Cessaz<br>creditamen<br>a TIM   | Voucher I<br>ioni<br>nto: BUL0000013   | mpresa                      |                             |                                    |                   |                     |                              |                       |                    |                   |
|             |              |                   |                    | Reset                                                          | Filtro<br>Guida<br>esta sezion<br>ualizzare | Filtra Richi<br>e trovi l'approfondime | este<br>ento sulla corretta | i modalità di compilazione. | >                                  |                   |                     |                              |                       |                    |                   |
|             |              |                   |                    | 5                                                              | `                                           | /                                      |                             |                             |                                    |                   |                     |                              |                       |                    |                   |
| Esito invio | ID Voucher   | Data Prenotazione | Data Attivazione * | Data Cessazione *                                              | Stato                                       | Owner                                  | Partita Iva                 | Codice Fiscale Impresa      | Ragione sociale                    | Cap Installazione | Codice istat comune | Comune Installazione         | Regione installazione | Tecnologia offerta | Tipologia voucher |
|             | UUL20000034  | 16/02/2022        | 16/02/2022         |                                                                | /muata                                      | mross@prova.com                        | 11111111112                 | 111111112                   | 1651                               | 00100             | 090051              | Romana                       | Sardegna              | COL                | Voucher-A1        |
|             | BUL20000015  | 10/02/2022        | 14/07/2022         |                                                                | /muata                                      | mossigprova.com                        | 12421530569                 | AMMANDONO01000              | ragonesiocale<br>Mario Briss S.c.I | 00105             | 080078              | Santa cristina d'inspromonte | Latabria              | FUN                | Voucher+C.        |
|             | BUL20000021  | 14/02/2022        | 15/02/2022         |                                                                | /muata                                      | mross@prova.com                        | 83651401550                 | 83651401550                 | Mario Rossi S.r.I                  | 00100             | 001223              | Romano Canavinie             | Pernonte              | GIE                | Voucher-A2        |
|             | UUL200000040 | 16/02/2022        | 16/02/2022         |                                                                | /muata                                      | mross@prova.com                        | 83651401601                 | RSBMRA80A01HS01F            | 1651_02                            | 05100             | 056001              | Acciano                      | Abruzzo               | PWA                | Voucher-A2        |
| t           |              |                   |                    | Invia                                                          |                                             | Inserisci Data (                       | Cessazione                  |                             |                                    |                   |                     |                              |                       |                    |                   |

Figura 23 - Cessazioni Voucher

Prima di inviare qualunque richiesta di cessazione l'operatore deve necessariamente valorizzare, attraverso la selezione dell'apposito tasto 'Inserisci Data cessazione' questa data che non può essere inferiore alla data di attivazione del voucher selezionato (Figura 24).

|              |                                                                                    |                                                                                                    |                                                                              | Home / Impre<br>Identificativo ac<br>Operatore Telco<br>Reset | ese: Cessazion<br>coreditamento<br>o: TIM<br>Filtro                                                | ni<br>5: BUL0000013<br>Filtra Richier                                                             | La Data di Ce<br>del voucher o<br>Oata Cessazior<br>dd/MM/yyy                                                                                           | essazione non può essere<br>che si vuole cessare<br>ne<br>W                                                   | e inferiore alla data c                                                    | 5 Attivazione                                      |                                                                                                |                                                                                                    |                                                                        |                                                      |                                                                        |
|--------------|------------------------------------------------------------------------------------|----------------------------------------------------------------------------------------------------|------------------------------------------------------------------------------|---------------------------------------------------------------|----------------------------------------------------------------------------------------------------|---------------------------------------------------------------------------------------------------|----------------------------------------------------------------------------------------------------|----------------------------------------------------------------------------------------------------|----------------------------------------------------------------------------|----------------------------------------------------|------------------------------------------------------------------------------------------------|----------------------------------------------------------------------------------------------------|------------------------------------------------------------------------|------------------------------------------------------|------------------------------------------------------------------------|
|              |                                                                                    |                                                                                                    |                                                                              |                                                               |                                                                                                    |                                                                                                   |                                                                                                    |                                                                                                    | Annulli                                                                    | Saha                                               |                                                                                                |                                                                                                    |                                                                        |                                                      |                                                                        |
| Ealto involo | (D Washer                                                                          | Date Perioduzione                                                                                                    | Data Attivations *                                                           | Unee<br>In qui<br>Elementi da Vis<br>5                        | e Guida<br>esta sezione t<br>sualizzare<br>~                                                       | trovi Fapprofondiment                                                                             | to sulla corretta<br>Partita ina                                                                                                    | u modalità di compilazion<br>Collice Recett Imperso                                                           | e >                                                                        | Cap installations                                  | Codes Intel comune                                                                             | Comme Installations                                                                                    | Regione Installation                                                   | Tecnologia ellerta                                   | Tipelogia vost                                                         |
| ulta leuto   | 10 Weather                                                                         | Date Periodiations                                                                                                    | Data Attinustore *                                                           | Unee<br>In que<br>Elementi da Vis<br>5<br>Data Cessations *   | e Guida<br>esta sezione t<br>sualizzare<br>State<br>imuta                                          | trovi Tapprofondiment<br>Owner                                                                    | to sulla corretta<br>Partita lua                                                                                                    | control di compilazion<br>Coltor Recett Ingense<br>control 1912                                               | E >                                                                        | Cap installazione<br>00100                         | Collice Initial commune                                                                        | Camaria Installazione<br>Iomana                                                                        | Regione Installations<br>Santagen                                      | Tecnologia afforta<br>Gate                           | Tipelogia sour                                                         |
| to inclu     | 0 Boscher<br>BLL20000015-                                                          | Date Prenotacione<br>16/02/2022                                                                                                    | Data Attivusione *<br>No 05/2022<br>No 05/2022                               | Unee<br>In que<br>Elementi da Vis<br>5<br>Data Cascatione *   | e Guida<br>esta sezione t<br>sualizzare<br>State<br>Amuita<br>Imuita                               | Const<br>managements<br>managements<br>managements                                                | Putta lus<br>Futta lus<br>Filinitisto<br>Luci ristologi                                                                                                 | Endaltà di compilazion<br>Catto Pacete Ingenes<br>TITITITITI<br>NAMAGNESIZZOSI                                | E ><br>Regione sociale<br>USS<br>regionefaciale                            | Cap installazione<br>00100-<br>00100               | Collex Intel concess<br>00001<br>00001                                                         | Comme Installatione<br>Rotains<br>Sanda Coldma d'Agrandonte                                            | Nagione Installatione<br>Geniegen<br>Cationa                           | Technologia affireta<br>Gale<br>1940.                | Tipologia voo<br>bitacher-it 1<br>isoather-i                           |
| tta inuto    | El Vescher<br>ELLIDO00076<br>ELLID000076                                           | Date Prenstatione<br>16/02/2022<br>19/02/2022                                                                                                    | Data Attivations *<br>16/03/2827<br>14/03/2827                               | Elementi da Vis<br>5<br>Data Cassathase *                     | e Guida<br>esta sezione t<br>sualizzare<br>Sate<br>dmota<br>dmota<br>dmota                         | Comme<br>messageroa.com<br>messageroa.com<br>messageroa.com<br>messageroa.com                     | Partialsa<br>Partialsa<br>Internet<br>Isaansister<br>Isaansister<br>Isaansister                                                                         | Eador Faces Ingenes<br>Eador Faces Ingenes<br>TUTUTTE2<br>ASSAULTES                                           | E ><br>Regione sociale<br>(0,5)<br>regione/social<br>Marginesis(5-1)       | Cop Installations<br>001000<br>001000<br>001000    | Collise Initial Contourne<br>Collición<br>Collection<br>Collection<br>Collection<br>Collection | Camera Installation<br>Roman S<br>Surfa Colona d'Apprendent<br>App                                     | Regisses Installations<br>Castegras<br>Castegras<br>Distorta           | Tecnologia efferta<br>Gass<br>2006,<br>2114          | Tpologia esa<br>Mischer-A 1<br>Vesther-C<br>Vesther-C                  |
| Ro Insta     | 10 Weacher<br>Bill JOSOCOTIA<br>Bill JOSOCOTIA<br>Bill JOSOCOTIA<br>Bill JOSOCOTIA | Data Production           Microsoft           Microsoft | Data Attivatives*<br>Metscoloza<br>Nectorizazi<br>Nectorizazi<br>Nectorizazi | Linee<br>In qui<br>Elementi da Vis<br>5<br>Data Cassature *   | e Guida<br>esta sezione t<br>sualizzare<br>Saale<br>dimuta<br>dimuta<br>dimuta<br>dimuta<br>dimuta | Comm<br>memory for dimension<br>memory for the same<br>memory for the same<br>memory for the same | Partitaise<br>Partitaise<br>INTITUTO<br>ISA29558998<br>INTISO<br>ISA29558998<br>INTISO<br>ISA29558998<br>INTISO<br>ISA29558998<br>INTISO<br>ISA29558998 | Collia Pacia Ingena<br>Collia Pacia Ingena<br>TITITITI<br>MUMANIA<br>MUMANIA<br>MUMANIA<br>MUMANIA<br>MUMANIA | Region sociale<br>1531<br>regiones sociale<br>Mare mon 531<br>Mare mon 531 | Copilestatusee<br>0:000<br>0:000<br>0:000<br>0:000 | Colles has conum<br>original<br>debats<br>debats<br>debats<br>debats                           | Carrente Installatione<br>Accounts<br>Source Contras Allegoresconter<br>Agilio<br>Accounts Contras and | Nagleon Installation<br>Carlogus<br>Catlorus<br>Hermonito<br>Hermonito | Tecnologia efforta<br>Gas<br>2100.<br>2110.<br>2100. | Tipologia usor<br>bischer-fi<br>usother-fi<br>bischer-fi<br>bischer-fi |

Figura 24 - Cessazioni Voucher – Data Cessazione

Una volta inviato il tracciato ad Infratel Italia le operazioni di Cessazione che hanno avuto successo scompaiono dalla pagina e rimangono le sole operazioni non precedentemente selezionate.

### 5.5 Visualizza richieste Voucher Imprese

All'interno della Home è presente un box denominato "<u>Visualizza Richieste Voucher</u>" con cui gli operatori possono visualizzare le richieste che hanno effettuato a Infratel Italia.

## INVITALIA

Una volta avuto accesso alla sezione Visualizza Richieste l'operatore visualizza una pagina in cui sono elencate, in sola lettura, tutte le richieste voucher inviate da quello specifico operatore, con la possibilità di poterle filtrare così da risultare più semplice la ricerca delle richieste stesse (Figura 25).

|             |         |             |                 |                                         |                                 |                                   |                                              |                                           |                                |                        |                                        |                                              |                                           |                |                      |                            | Use                     | imenti               | Contato                                              |                                              | 000 K055i                 | v                       |                                 |                            |                                          |                            |                      |                                 |                                |
|-------------|---------|-------------|-----------------|-----------------------------------------|---------------------------------|-----------------------------------|----------------------------------------------|-------------------------------------------|--------------------------------|------------------------|----------------------------------------|----------------------------------------------|-------------------------------------------|----------------|----------------------|----------------------------|-------------------------|----------------------|------------------------------------------------------|----------------------------------------------|---------------------------|-------------------------|---------------------------------|----------------------------|------------------------------------------|----------------------------|----------------------|---------------------------------|--------------------------------|
|             |         |             |                 |                                         |                                 |                                   | RATEL I                                      | TALIA                                     | Vouc<br>Banc                   | :her<br><b>1a Ultr</b> | alarga                                 |                                              |                                           |                |                      |                            |                         |                      |                                                      |                                              |                           |                         |                                 |                            |                                          |                            |                      |                                 |                                |
|             |         |             |                 |                                         |                                 | <b>Vi</b><br>Hom<br>Ident<br>Oper | sual<br>e / Impr<br>ificativo a<br>atore Tek | izza<br>ese: Visua<br>ccreditam<br>o: TIM | Rici<br>alizzazio<br>nento: BL | hiest(<br>™            | e Vouci                                | ner Im                                       | npresa                                    | 8              |                      |                            |                         |                      |                                                      |                                              |                           |                         |                                 |                            |                                          |                            |                      |                                 |                                |
|             |         |             |                 |                                         |                                 | Elem                              | Rese<br>enti da Vi                           | Filtro<br>sualizzare                      | ,<br>,                         | Filtra                 | Richieste                              | ß                                            |                                           |                |                      |                            |                         |                      |                                                      |                                              |                           |                         |                                 |                            |                                          |                            |                      |                                 |                                |
| D Voucher   | Stato   | Owner       | Partita lua     | Codice Fiscale<br>Impresa               | Data Data<br>Prenotazione Disde | Data<br>tta Attivazione           | Data<br>Cessazione                           | Dimensione<br>Impresa                     | REA                            | Ragione<br>sociale     | C.F. titolare/legale<br>rappresentante | Cognome<br>Titolaro/legale<br>rappresentante | Nome<br>Titolare/legale<br>rappresentante | PEC<br>Impresa | Sede<br>Installazion | Indirizzo<br>Installazione | Civice<br>installazione | Cap<br>installazione | Codice Liveit<br>Istat servi<br>comune contr<br>pree | a di Tecn<br>io del offer<br>atto<br>istente | ologia Veloci<br>ta downi | tă Veloci<br>load uploa | tà Banda<br>d minima<br>garant? | Tipologia<br>voucher<br>ta | Durata Richie<br>voucher costi<br>rilega | esta Con<br>rile<br>imento | iti Ca<br>gamento me | one Contribu<br>nalle attivazio | no Codice univoco cella<br>ono |
| JUL2000000  | 6 Cessa | ta mossi@pr | wa.com 00000000 | 000000000000000000000000000000000000000 | 10/02/2022                      | 14/02/2022                        | 16/02/202                                    | mero                                      | RM-<br>123456                  | ragioneSociale         | N/N/N/00/00/0005                       | Rossi                                        | Mario                                     | test@pec.it    | LEGALE               | Via del corso              | 999                     | 00185                | 000078 0-30                                          | FTD                                          | 200                       | 30                      | 100                             | Ubucher-<br>A1             | 18 No                                    | 0,0                        | 0 10                 | 100 100,00                      | 20MN1955020L5017240            |
| RJL2000001  | 7 Cessa | ta mossi@pr | ua.com 00000000 | 01 0000000001                           | 10/02/2022                      | 15/02/2022                        | 16/02/202                                    | micro                                     | RM+<br>123455                  | ragioneficciale        | /////00/00/0005                        | Rossi                                        | Mario                                     | test@pec.it    | LEGALE               | Via del conto              | 999                     | 00105                | 000078 0-30                                          | FTD                                          | 300                       | 30                      | 10                              | Voucher-<br>A2             | 18 No                                    | 0,0                        | 0 10                 | 100,00                          | 20MN1955020E5017240            |
| BUL20000001 | 8 Cessa | ta moss@pr  | ua.com 00000000 | 0.0 00000000000000000000000000000000000 | 10/02/2022                      | 15/02/2022                        | 16/02/202                                    | pecola                                    | RM+<br>123456                  | ragioneSociale         | AAAAAAAAAAAAAAAAAAAAAAAAAAAAAAAAAAAAAA | Rossi                                        | Mano                                      | test()pec/t    | LEGALE               | Va del conto               | 999                     | 00105                | 000078 0-30                                          | FTD                                          | 500                       | 30                      | 30                              | Voucher-<br>B              | 18 No                                    | 0,0                        | 0 10                 | 100 100,00                      | 20MN1955020L5017240            |
| RJL 2000003 | 3 Cessa | ta moss@pr  | wa.com 00000000 | 004 PNTNMR09P56, 1821                   | 14/02/2022                      | 15/02/2022                        | 16/02/202                                    | individuale                               | 8M+<br>123456                  | ragioneficciale        | PNINAR09P66,1821                       | Rossi                                        | Mario                                     | test@pec.it    | LEGALE               | Via del corso              | 999                     | 00186                | 080078 0-30                                          | FTD                                          | 500                       | 30                      | 30                              | Woucher-<br>B              | 18 No                                    | 0,0                        | 0 10                 | 1,00 100,00                     | 20MN1955020E5017240            |
| 8.8.2000000 | 5 Cessa | ta mossi@pr | wa.com 00000000 | 05 PNINMR74P57L182                      | 2 14/02/2022                    | 15/02/2022                        | 16/02/202                                    | individuale                               | iM+<br>123456                  | ragionefiociale        | PHINME74P67L1822                       | Hossi                                        | Mario                                     | test@pec.it    | LEGALE               | Via del corso              | 999                     | 00105                | 080078 0-30                                          | FTD                                          | 500                       | 30                      | 30                              | Voucher+<br>B              | 18 No                                    | 0,0                        | 0 10                 | 1.00 100,00                     | 20MN1955020L5017240            |
| 2345        |         | -           |                 |                                         |                                 | -                                 | -                                            | -                                         | -                              | -                      |                                        | -                                            | -                                         | -              | -                    | -                          | -                       | -                    | -                                                    | -                                            | -                         | -                       | -                               | -                          | -                                        | -                          | -                    | -                               |                                |

#### Figura 25 - Visualizzazione Richieste Voucher

La selezione di questa funzione apre una tabella (Figura 26) contenente una serie di filtri che l'operatore può valorizzare a seconda delle proprie necessità e che, applicati, selezionano e mostrano solo i voucher di interesse.

|                                                                                                    |                                   | Doc                      | cumenti Contatti MARIO ROSSI v                                                                                                    |
|----------------------------------------------------------------------------------------------------|-----------------------------------|--------------------------|----------------------------------------------------------------------------------------------------|
| INFRATEL ITALIA Voucher                                                                                                    | Filtra Richieste Voucher          |                          |                                                                                                    |
| BOOTALIA Banda Ultra                                                                                                    | ID Voucher                        | Ragione sociale          |                                                                                                    |
| Visualizza Richieste                                                                                                    |                                   |                          |                                                                                                    |
| Home / Imprese: Visualizzazione                                                                                                    | Partita IVA impresa               | Codice Fiscale impresa   |                                                                                                    |
| Identificativo accreditamento: BUL0000013<br>Operatore Teico: TIM                                                                                                    |                                   |                          |                                                                                                    |
|                                                                                                    | Stato<br>Nessuna selezione 👻      | Regione Installazione    |                                                                                                    |
| Reset Filtro Filtra                                                                                                    |                                   |                          |                                                                                                    |
| Elementi da Visualizzare                                                                                                    | Codice ISTAT comune installazione | CAP comune installazione |                                                                                                    |
| D Vescher Skals Daner Partita isa Cable Piscale Data Data Data Data Data Disa Data Disensiane Rumere Regime C<br>Impresa Prinstazione Didetta Attivatione Inspresa REA sociale r                                                                                         | Taskala in such a shi ata         |                          | Cap Califie United Tecnings Velocità Banda Tepingia Dante Rothista Calific Gance Contribute Calificatives cella<br>e installatione lette sensible dei offerta davantad optical minima veccher scatt. Integranento mensile attivazione |
| 81620000016 Genata minin@pinaa.com 00000000000 0000000000 10/02/2022 14/02/2022 14/02/2022 minin iM- ragioneficiale /                                                                                                    | Nessuna selezione 👻               | Nessuna selezione 👻      | Lower Constant         president           D0105         08070         0-10         1714         200         30         100         Muchael H         No         0.00         100,00         20MI1195008(6)1724                       |
| 11366<br>00.200000017 (esuda messi@pisa.com 0000000001 0000000001 10/02/2022 15/02/2022 micu @pisa.com<br>123.66                                                                                                    | Data prenotazione da              | Data prenotazione a      | 711<br>00186 080378 0-30 FTTH 300 30 10 Voucher 18 No 0.00 100,00 20M91955030301724<br>A2                                                                                                    |
| 81.200000218 Gesata misingly-sa.com 0000000002 0000000002 10/02/2022 15/02/2022 16/02/2022 pcola iM- ragovidionale /<br>123605                                                                                                    | dd/MM/yyyy                        | dd/MM/yyyy               | 00185 080076 0-30 FTTH 500 30 30 Vex./w-16 No 0.00 100.00 20M/11/55008301724<br>U                                                                                                    |
| 81220000021 (ensits monsiglposa.com 0000000006 H91196/9495.001 14/02/2022 15/02/2022 15/02/2022 indválale M- ragoveľicnale 1<br>123665<br>81200000025 (ensits monsiglposa.com 0000000005 H91196/74/97,1822 14/02/2022 15/02/2022 15/02/2022 radválale M- ragoveľicnale r | Data cessazione da                | Data cessatione a        | 00186 080278 0-30 FT1H 500 30 30 Wuchen-18 No 0.00 500.00 2008/195503830172x<br>3<br>00185 080278 0-30 FT1H 500 30 30 Wuchen-18 No 0.00 500.00 500.00 2008/195503830172x                                                              |
| 17365                                                                                                    | dd/MM/yyyy                        | dd/MM/yyyy               | •                                                                                                    |
| <                                                                                                    | Data attivazione da               | Data attivazione a       |                                                                                                    |
| INFRATEL ITALIA Voucher                                                                                                    | dd/MM/yyyy                        | dd/MM/yyyy               |                                                                                                    |
| evi <sup>j</sup> Aus <b>Banda Ultralarga</b>                                                                                                    | Owner                             |                          |                                                                                                    |
| Note listait Drivory zelloy                                                                                                    |                                   |                          |                                                                                                    |

Figura 26 - Visualizzazione Richieste Voucher – Filtro richieste

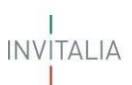

L'operatore può, una volta visualizzate le richieste voucher nella pagina, procedere all'export in excel delle stesse attraverso il tasto 'Esporta in excel' (Figura 27).

|                                                                                                    |                                                                                                    |                                                                                  |                                                                                                    |                                                     |                                                                                    |                                                                                        | DOC                                                                                         | umenu                                     | Concato                                                                                                    | MARCO NO.                                                | 59 V                                      |                                                |                                                                                  |                                                                     |                                                    |                                                                                                    |                                                                                                    |
|----------------------------------------------------------------------------------------------------|----------------------------------------------------------------------------------------------------|----------------------------------------------------------------------------------|----------------------------------------------------------------------------------------------------|-----------------------------------------------------|------------------------------------------------------------------------------------|----------------------------------------------------------------------------------------|---------------------------------------------------------------------------------------------|-------------------------------------------|----------------------------------------------------------------------------------------------------|----------------------------------------------------------|-------------------------------------------|------------------------------------------------|----------------------------------------------------------------------------------|---------------------------------------------------------------------|----------------------------------------------------|----------------------------------------------------------------------------------------------------|----------------------------------------------------------------------------------------------------|
|                                                                                                    | INFRATEL ITALIA                                                                                                    | Vouc<br>Band                                                                     | her<br>I <b>a Ultralarga</b>                                                                                            |                                                     |                                                                                    |                                                                                        |                                                                                             |                                           |                                                                                                    |                                                          |                                           |                                                |                                                                                  |                                                                     |                                                    |                                                                                                    |                                                                                                    |
|                                                                                                    | Visualizza Richieste Voucher Impresa<br>Hone / Imprese: Visualizzatione<br>Mertificativa acconstamento BUL0000013<br>Operatore Telco. TM        |                                                                                  |                                                                                                    |                                                     |                                                                                    |                                                                                        |                                                                                             |                                           |                                                                                                    |                                                          |                                           |                                                |                                                                                  |                                                                     |                                                    |                                                                                                    |                                                                                                    |
|                                                                                                    | Reset Filtro<br>Elementi da Visualizzar<br>5                                                                                                    | re<br>V                                                                          | Filtra Richieste                                                                                                    |                                                     |                                                                                    | Karda .                                                                                | lufiktra flaka                                                                              | fan.                                      | factore United                                                                                                    | Teraologia                                               | laise??ii Maise??ii                       | th Banda                                       | Taxistia Darati                                                                  | a Birblasta                                                         | Faulti                                             | Canada Erecada                                                                                                    | illuta fatia ukwa nila                                                                                                    |
| Impresa Prenotazione Disdetta Attiv                                                                                                    | vazione Cessazione Impresa                                                                                                    | REA                                                                              | ociale rappresentante                                                                                                   | Titolare/legale 1                                   | Titolaro Secolo Impre                                                              |                                                                                        | hostalizations installization                                                               | installations                             | istat semilio del                                                                                                    | offerta                                                  | lownload uploa                            | minima                                         | vaucher vouch                                                                    |                                                                     |                                                    |                                                                                                    |                                                                                                    |
|                                                                                                    |                                                                                                    |                                                                                  |                                                                                                    | rappresentante i                                    | rappresentante                                                                     | resa installazione                                                                     | instantatione instantation                                                                  |                                           | comune contratto<br>proesistente                                                                                                    |                                                          |                                           | garantita                                      |                                                                                  | rliegamento                                                         | rilegamento                                        | mensile allo                                                                                                    | azione                                                                                                    |
| 0.20000016 (esuita mossiĝipenacion 0000000000 000000000 10/02/022 14/0                                                                                                    | 82/2022 16/02/2022 micro                                                                                                    | iiM+<br>123456                                                                   | agoneficcale AAAAAADONDDADDDA                                                                                           | Rossi I                                             | n <mark>appresentante</mark><br>Mario testij                                       | реся цеблие                                                                            | Va.del.corso 999                                                                            | 00106                                     | comune contratto<br>pressistente<br>000078 0-30                                                                                                    | FTTH                                                     | 00 30                                     | garantita<br>100                               | Voucher- 18<br>Ad                                                                | rliegamento<br>No                                                   | 0,00                                               | 100.00 100                                                                                                    | 20/01/19/50/20/50/17240                                                                                                    |
| 14.370000114 (eessta moon@preasum 0000000000 0000000000 000000000 000000                                                                                                    | 12/2022 16/02/2022 micis                                                                                                    | 8M+<br>123456<br>8M+<br>123456                                                   | agorefocale //////00/00/000i                                                                                            | Rossi I                                             | Mario testij                                                                       | росл цебле<br>росл цебле                                                               | Via del corso 999<br>Via del corso 999                                                      | 00186                                     | Comune Contratto<br>preesistente<br>080078 0-30<br>080078 0-30                                                                                                    | FTIN                                                     | 00 30                                     | garantita<br>100<br>10                         | Vouchers 18<br>A1<br>Vouchers 18<br>A2                                           | No No                                                               | rilegamente<br>0,00<br>0,00                        | 100.00 100<br>100.00 100                                                                                                    | 200 20MW1955020L3017240<br>0 20MW1955020L3017240                                                                                                    |
| LL.20202011 (ends monighuna.com 2020202020 002020202 10502/2022 1.44<br>LL.202020117 (ends monighuna.com 202020201 002020201 10502/2022 1.56<br>LL.20202011 (ends monighuna.com 202020202 002020202 15502/2022 1.56                                                                                                    | 20/2022 16/02/2022 men<br>20/2022 16/02/2022 men<br>20/2022 16/02/2022 pecela                                                                   | 103-<br>123456<br>1123456<br>1123456<br>1123456                                  | agonelocale AMAAADONDADDOF<br>agonelocale AMAAADONDADDOF<br>agonelocale AMAAADONDADDOF                                  | Rossi I<br>Rossi I<br>Rossi I                       | Nano tedij<br>Mano tedij<br>Mano tedij                                             | рокл цали<br>Докл цали<br>Докл цали                                                    | Vadel conso 999<br>Vadel conso 999<br>Vadel conso 999                                       | 00186<br>00186<br>00186                   | Comune         Constratio           080078         0-30           080078         0-30           080078         0-30                                                                                          | FTTH<br>FTTH<br>FTTH                                     | 00 30<br>00 30<br>00 30                   | garantita<br>100<br>10<br>30                   | Vouchers 18<br>An<br>Vouchers 18<br>Vouchers 18<br>B                             | riegamenta<br>No<br>No<br>No                                        | rilegamente<br>0.00<br>0.00<br>0.00                | 100,00 100<br>100,00 100<br>100,00 100                                                                                                    | 2004/01/19502065017240<br>2004/01/19502065017240<br>2004/01/195502065017240                                                                                                    |
| LL30000011         Lends         monighesa.com         0000000000         0000000000         10001/0022         1.44           LL30000011         Lends         monighesa.com         0000000001         000000000         10001/0022         1.54           LL30000011         Lends         monighesa.com         0000000001         000000000         15012/0022         1.54           LL30000011         Lends         monighesa.com         0000000001         000000000         15012/0022         1.56           LL300000011         Lends         monighesa.com         0000000001         15012/0022         1.56 | 92/2022 16/02/2022 mens<br>32/2022 16/02/2022 mens<br>32/2022 16/02/2022 pecsia<br>32/2022 16/02/2022 pecsia                                    | 123456<br>123456<br>113456<br>113456<br>113456<br>113456                         | agonelocale ANNAADDIDDADDD<br>agonelocale ANNAADDIDDADDD<br>agonelocale ANNAADDIDDADDD<br>agonelocale PETIAARBDPEDL1827 | Rossi I<br>Rossi I<br>Rossi I<br>Rossi I            | Appresentante Trestij<br>Mario trestij<br>Mario trestij<br>Mario trestij           | росл 156415<br>росл 156415<br>росл 156415<br>росл 156415                               | Via del corso 999<br>Via del corso 999<br>Via del corso 999<br>Via del corso 999            | 00186<br>00186<br>00186<br>00186          | Comume         Centratio           080078         0-30           080078         0-30           080078         0-30           080078         0-30                                                             | FTTH<br>FTTH<br>FTTH<br>FTTH                             | 00 30<br>00 30<br>00 30<br>00 30          | Exemplify<br>100<br>10<br>30<br>30             | Visachere 18<br>Ad 18<br>Visachere 18<br>A2<br>Visachere 18<br>B                 | riegamento<br>No<br>No<br>No<br>No                                  | 1000<br>0.00<br>0.00<br>0.00<br>0.00               | 100,00 100<br>100,00 100<br>100,00 100<br>100,00 100                                                                                                    | 200/01/19/50200.5017240     200/01/19/50200.5017240     200/01/19/50200.5017240     200/01/19/50200.5017240     200/01/19/50200.5017240                                                                      |
| LU000011 Grade minighmanin 00000000 00000000 M002002 H4     LU000011 Grade minighmanin 00000000 00000000 M002002 H4     LU000011 Grade minighmanin 00000000 00000000 H402002 H4     LU000011 Grade minighmanin 00000000 P01047445.502 H402002 H40     LU000011 Grade minighmanin 00000000 P01047445.502 H402002 H40     LU000011 Grade minighmanin 00000000 P01047445.502 H402002 H40     LU000011 Grade minighmanin 00000000 P01047445.502 H402002 H40                                                                                                    | 82/2022 16/02/2022 mon<br>82/2022 16/02/2023 mon<br>82/2022 16/02/2023 persia<br>82/2022 16/02/2022 infeeduale<br>82/2022 16/02/2022 infeeduale | 100-<br>123456<br>1123456<br>1123456<br>1123456<br>1123456<br>1123456<br>1123456 | аринболе ////////////////////////////////////                                                                           | Rossi I<br>Rossi I<br>Rossi I<br>Rossi I<br>Rossi I | Rageresentante<br>Mario teritij<br>Mario teritij<br>Mario teritij<br>Mario teritij | ронся ЦСАЦА<br>ронся ЦСАЦА<br>ронся ЦСАЦА<br>ронся ЦСАЦА<br>ронся ЦСАЦА<br>ронся ЦСАЦА | Va.def.coma 999<br>Va.def.coma 999<br>Va.def.coma 999<br>Va.def.coma 999<br>Va.def.coma 999 | 00196<br>00196<br>00196<br>00196<br>00196 | Comme         Centrality           000070         0-30           000070         0-30           000070         0-30           000070         0-30           000070         0-30           000070         0-30 | FTDH 2<br>FTDH 2<br>FTDH 2<br>FTDH 2<br>FTDH 2<br>FTDH 2 | 00 30<br>00 30<br>00 30<br>00 30<br>00 30 | Exactly 100 100 100 100 100 100 100 100 100 10 | Vischer 18<br>Vischer 18<br>Vischer 18<br>Uischer 18<br>Uischer 18<br>Uischer 18 | No           No           No           No           No           No | riegumente<br>0,00<br>0,00<br>0,00<br>0,00<br>0,00 | menane         attra           100,00         100           100,00         100           100,00         100           100,00         100           100,00         100           100,00         100           100,00         100           100,00         100 | 00         204/W19950305/5917240           00         204/W19950305/5917240           00         204/W19950305/5917240           00         204/W19950305/5917240           00         204/W19950305/5917240 |

Figura 27 - Visualizzazione Richieste Voucher – Esporta in excel

Alla selezione del tasto viene prodotto il messaggio di seguito (Figura 28) il quale informa che per procedere con successo al download del file è necessario mantenere il browser e l'applicativo aperti.

| (j) | Attenzione                                                                                                    |
|-----|----------------------------------------------------------------------------------------------------|
|     | Attenzione: saranno esportati i voucher in base ai filtri impostati.<br>ATTENZIONE, una volta avviata la procedura di estrazione sarà<br>necessario attendere con la GUI aperta e non chiudere il browser.<br>Proseguiro? |
|     | Annulla Conferma inv                                                                                                    |

#### Figura 28- Visualizzazione Richieste Voucher – Download file

Una volta che l'operatore procede alla conferma dell'invio viene prodotto il file contenente la lista delle richieste voucher in base ai filtri impostati (Figura 29).

| ID V( Stato Bwn( Parti Codi Data Data                | - Data - Data - Dime         | Num Ragi C.F. Cogr              | Nome  | PEC - Sede - Indir - Civic                 | 🔹 Cap i | Codi Livel  | • Tecn • | Velor | Velo: | Banc •      | Tipo - Rich - | Costi | Cane • | Conti • | Codi · Fasc · |
|------------------------------------------------------|------------------------------|---------------------------------|-------|--------------------------------------------|---------|-------------|----------|-------|-------|-------------|---------------|-------|--------|---------|---------------|
| BUL2000 Cessata mrossi@'00000000'000000000 1002/2022 | 14/02/202 16/02/202 micro    | RM-1234 ragioneS AAAAA/ Rossi   | Mario | test@per LEGALE Via del c 999              | 00186   | 080078 0-30 | FTTH     | 200   | 30    | 100         | Voucher No    | 0,00  | 100,00 | 100,00  | 20MN195 0-30  |
| BUL2000 Cessata mrossi@'00000000'00000000 10/02/2022 | 15/02/202 16/02/202 micro    | RM-1234 ragioneS AAAAA/ Rossi   | Mario | test@pecLEGALE Via del c <sup>®</sup> 999  | 00186   | 080078 0-30 | FTTH     | 300   | 30    | <b>*1</b> 0 | Voucher No    | 0,00  | 100,00 | 100,00  | 20MN195 0+30  |
| BUL2000 Cessata mrossi@"00000001"00000001 10/02/2022 | 15/02/202 16/02/202 piccola  | RM-1234 ragioneS AAAAA/ Rossi   | Mario | test@per LEGALE Via del c <sup>®</sup> 999 | 00186   | 080078 0-30 | FTTH     | 500   | 30    | 30          | Voucher No    | 0,00  | 100,00 | 100,00  | 20MN195 0-30  |
| BUL2000 Cessata mrossi@ 00000000 PNTNMF 14/02/2022   | 15/02/202 16/02/202 individu | u RM-1234 ragioneS PNTNMFRossi  | Mario | test@pecLEGALE Via del c <sup>®</sup> 999  | 00186   | 080078 0-30 | FTTH     | 500   | 30    | 30          | Voucher No    | 0,00  | 100,00 | 100,00  | 20MN195 0-30  |
| BUL200( Cessata mrossi@0000000 PNTNMF 14/02/2022     | 15/02/202 16/02/202 individu | u-FM-1234 ragioneS PNTNMF Rossi | Mario | test@pecLEGALE Via del c <sup>*</sup> 999  | 00186   | 080078 0-30 | FTTH     | 500   | 30    | 30          | Voucher No    | 0.00  | 100.00 | 100.00  | 20MN195 0+30  |

Figura 29- Visualizzazione Richieste Voucher- File Excel